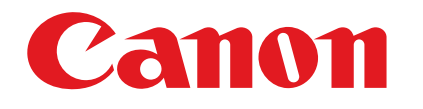

imageCLASS MF3200 系列

CHI

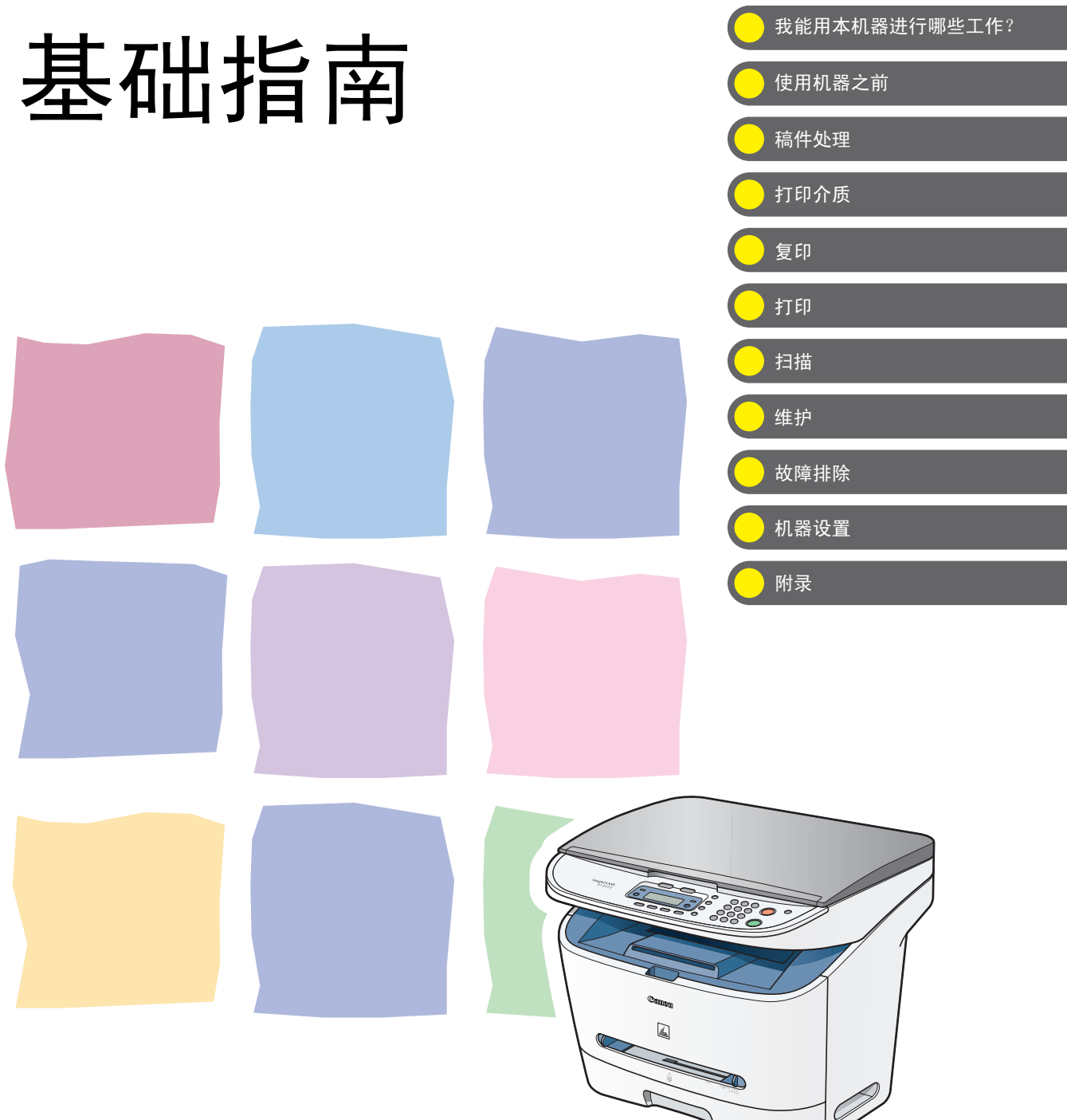

在使用设备前,请先阅读本指南。 阅读完后,请妥善保存以备将来参考。

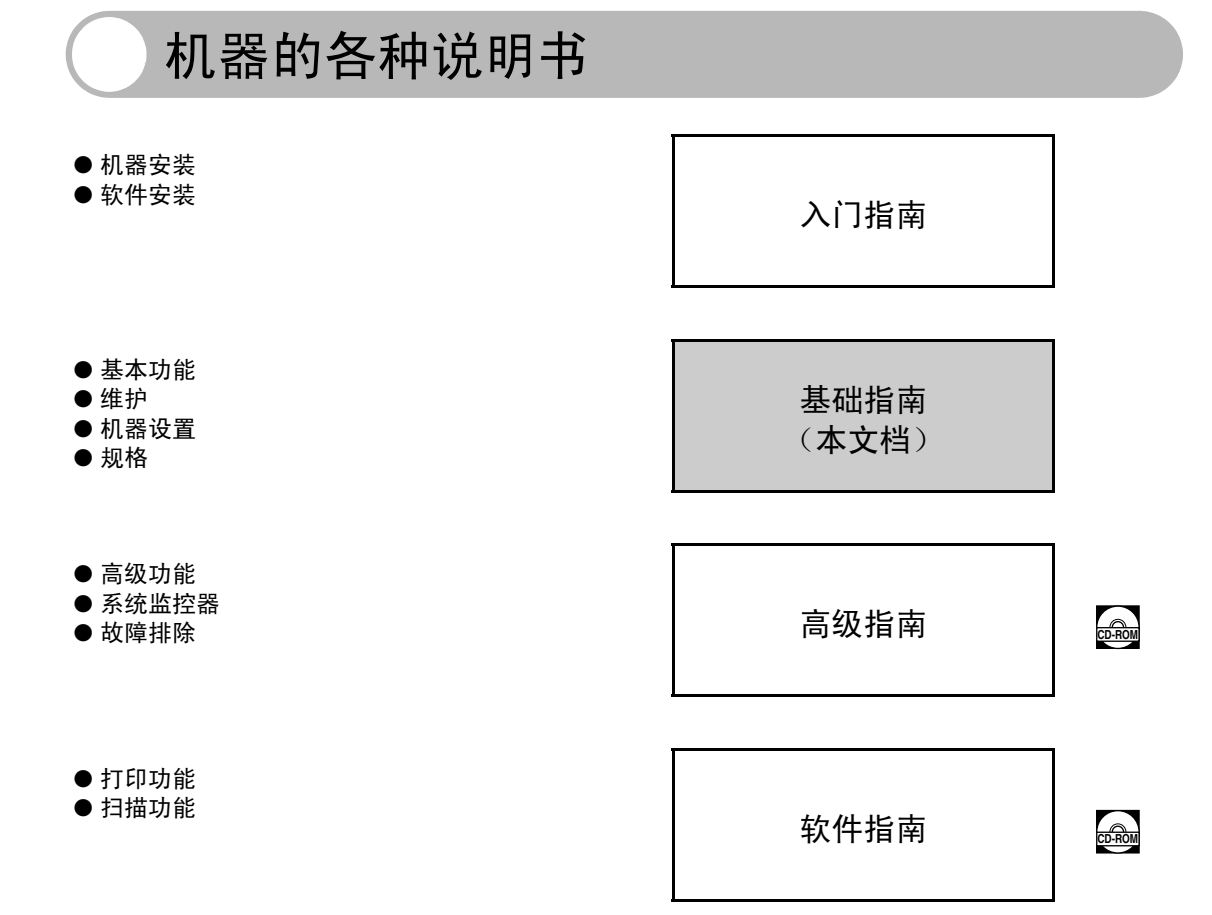

📾 表示此手册是在随附的光盘中以 PDF 格式提供的。

- 要阅读 PDF 格式的手册,需要安装 Adobe Reader/Adobe Acrobat Reader。如果您的系统未安装 Adobe Reader/Adobe Acrobat Reader,请从 Adobe Systems Incorporated 网站下载。
- 为了确保各说明书中无错误和疏漏之处,我们已作了很大的努力。但是,由于我们一直在改进自己产品,如果您需要确切的规格,请与佳能联系。
- 封面上的传真机图示可能与您的传真机稍有不同。

## 我能用本机器进行哪些工作?

## 复印功能

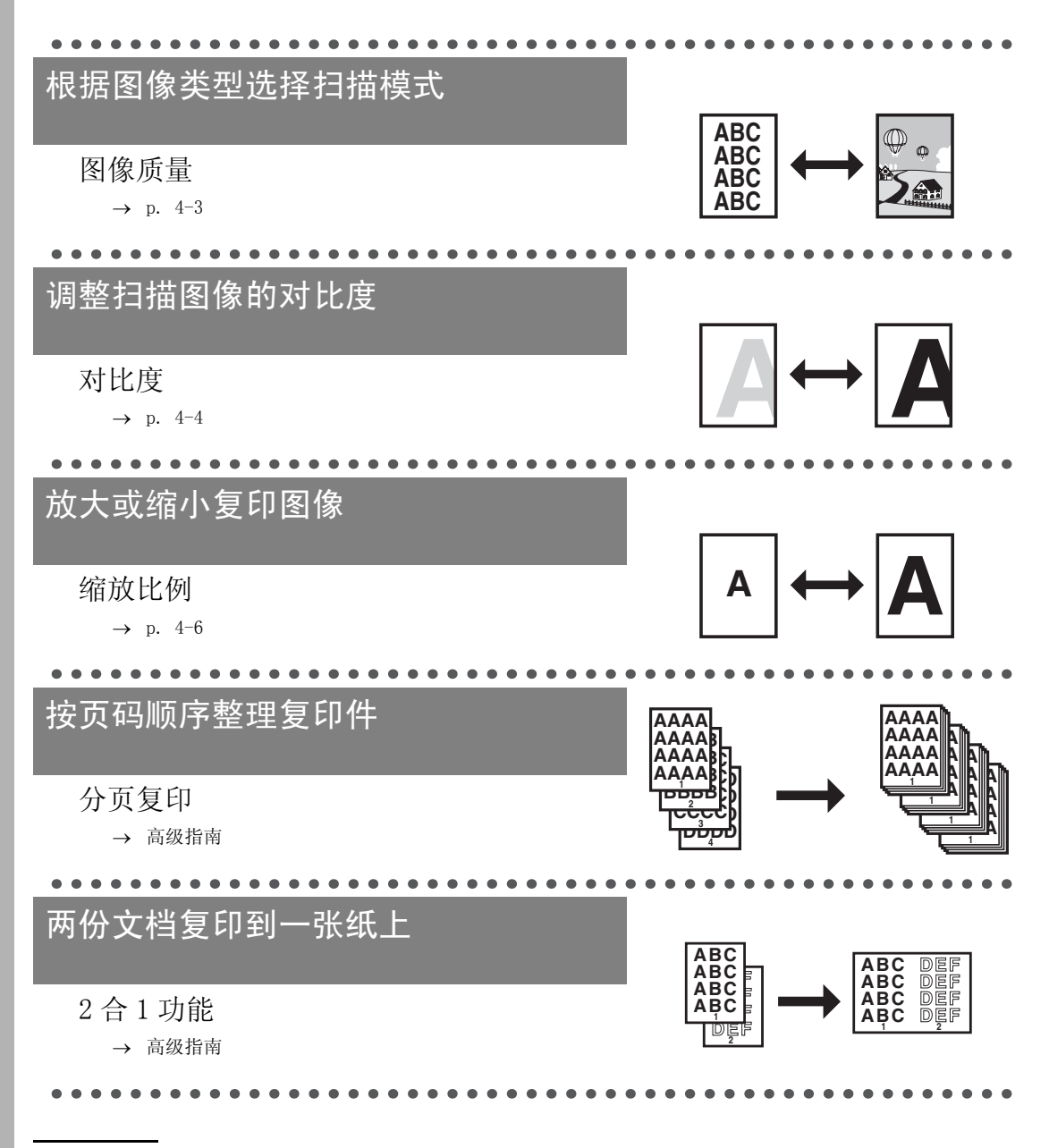

## 打印机功能

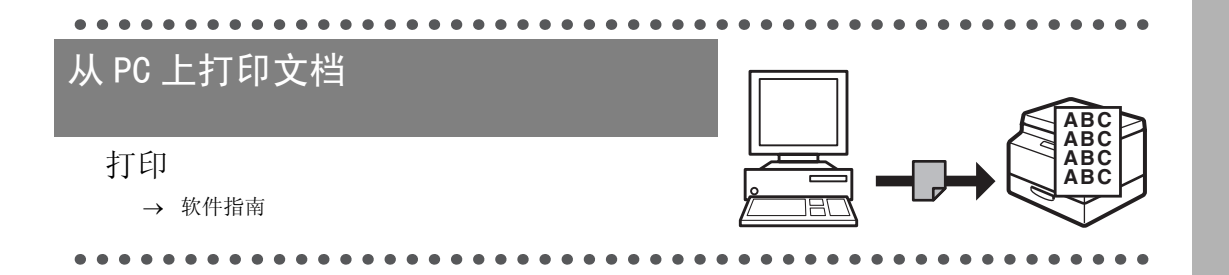

## 扫描仪功能

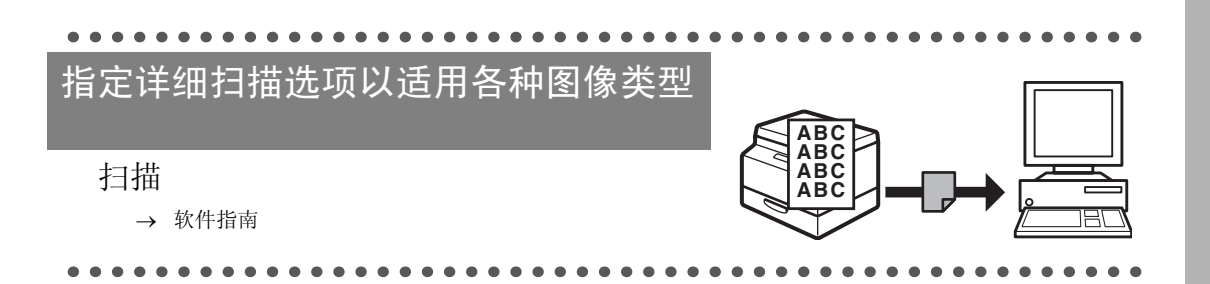

|   | 机器的各种说明书i                         |
|---|-----------------------------------|
|   | 我能用本机器进行哪些工作?ii                   |
|   | 复印功能 ii<br>打印机功能 iii<br>扫描仪功能 iii |
|   | 目录iv                              |
|   | 如何使用本指南vii                        |
|   | 本手册中使用的符号 vii<br>本手册中使用的图示 viii   |
|   | 法律声明ix                            |
|   | 商标 ix<br>版权 ix<br>免责声明 ix         |
| 1 | 使用机器之前 1-1                        |
|   | 机器各组成部分1-1                        |
|   | 操作面板                              |
|   | LCD (待机模式)1-4                     |
|   | 复印模式 1-4<br>扫描模式 1-4              |
|   | 墨盒                                |
|   | 墨盒的维护 1-6                         |
|   | 定时设置1-7                           |
|   | 设置睡眠模式 1-7                        |
| 2 | 稿件处理                              |
|   | 稿件要求                              |
|   | 扫描区域                              |
|   | 装入稿件                              |

目录

| 3 | 打印介     | 质                                     |                                                           |
|---|---------|---------------------------------------|-----------------------------------------------------------|
|   |         | 纸张要求.                                 |                                                           |
|   |         | 打印区域.                                 |                                                           |
|   |         | 纸张使用原                                 | 泵则                                                        |
|   |         | 装纸                                    |                                                           |
|   |         |                                       | 将纸张装入手送纸盘 3-4                                             |
|   |         | 设定纸张户                                 | र寸和类型3-7                                                  |
|   |         | 选择纸张轴                                 | 俞出位置                                                      |
|   |         |                                       | 纸张类型和输出位置 3-11                                            |
|   |         |                                       | 正面向下纸张输出位置 3-12                                           |
|   |         |                                       | 止囬问上纸张输出位直 3-13                                           |
| 4 | 复印,     |                                       |                                                           |
|   |         | 扫描设定。                                 | 4-3                                                       |
|   |         |                                       | 图像后量 4-3                                                  |
|   |         |                                       | 对比度                                                       |
|   |         |                                       | 缩放比例 4-6                                                  |
| 5 | ŧтfП    |                                       | 5-1                                                       |
| 5 | . י יונ |                                       |                                                           |
| 6 | 扫描.     |                                       |                                                           |
|   |         |                                       |                                                           |
| 7 | 维护.     |                                       |                                                           |
|   |         | 清洁机器.                                 |                                                           |
|   |         |                                       | 外部 7-1                                                    |
|   |         |                                       | 内部                                                        |
|   |         | 百協聖合                                  | 扫抽区域 · · · · · · · · · · · · · · · · · · ·                |
|   |         | 史 供 空 品 ·                             | ·····································                     |
|   |         |                                       | <ul><li>伍/&gt;&gt; 运行</li><li>(-5)</li><li>(-6)</li></ul> |
|   |         | 搬运机器                                  | 7–9                                                       |
|   |         | · · · · · · · · · · · · · · · · · · · |                                                           |

| 8 故障排 | 除      |                                                    | 8-1                  |
|-------|--------|----------------------------------------------------|----------------------|
|       | 清除卡纸   |                                                    | 8-1                  |
|       | LCD 信息 |                                                    | 8-7                  |
|       |        | 常规<br>打印                                           | 8-7<br>8-9           |
|       | 如果您无法  | 法解决问题                                              | 8-10                 |
| 9 机器设 | 置      |                                                    | 9-1                  |
|       | 机器设置   |                                                    | 9-1                  |
|       |        | 进入设定菜单                                             | 9-1                  |
|       | 设定菜单   |                                                    | 9–3                  |
|       |        | COMMON SETTINGS<br>COPY SETTINGS<br>TIMER SETTINGS | 9–3<br>9–4<br>9–5    |
| 10 附录 |        |                                                    | 10-1                 |
|       | 规格     |                                                    | 10-1                 |
|       |        | 一般项目<br>复印<br>打印                                   | 10-1<br>10-2<br>10-3 |
|       | 索引     |                                                    | 10-4                 |

# 我能用本机器进行哪些工作?

## 如何使用本指南

#### 本手册中使用的符号

机器的各说明书中都用到了下列符号,它们分别表示您应在使用机器时注意的警告、小 心和注意事项。

▲ <sup>藥</sup>告 表示稍有不慎即可致命或造成严重伤害。

▲ 小☆ 解释如何避免身体或打印机受损。

➢ 注意 介绍操作注意事项以及如何避免小问题。

另外,本指南使用各种便于区分的符号来区分按键和 LCD 中的信息:

- 按键用方括号括起来: [停止 / 复位]。

- LCD 中的信息用尖括号括起来: <LOAD PAPER>。

操作面板图上指向按键的数字对应操作过程的各个步骤。

#### 本手册中使用的图示

除非另有说明,本手册中使用的插图均取自 imageCLASS MF3222。

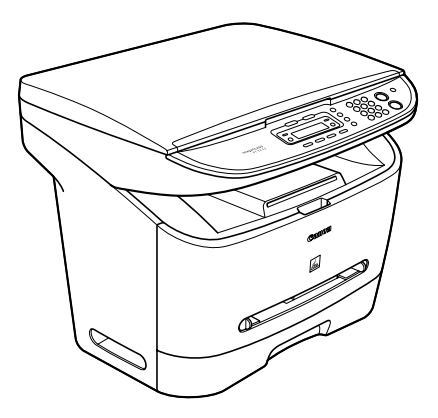

若 MF3222 与 MF3220 有任何区别,都会注明"仅 MF3222"。

## 法律声明

#### 商标

Canon、佳能标识和 imageCLASS 是佳能公司的商标。 其它产品和品牌名称均为其各自所有人的注册商标、商标或服务标志。

#### 版权

佳能公司 ©2006 年版权所有。未经佳能公司事先书面许可,严禁以任何形式或手段 (包括电子、机械、磁性、光学、化学、人工等形式或手段)对本出版物的任何部分任 何形式进行复制、传送、转录、保存在某一检索系统内或翻译成任何其它语言或计算机 语言。

#### 免责声明

本文件内的信息有可能会改动,恕不另行通知。

对于本资料, 佳能公司不作任何类型的明示或暗示的担保, 其中包括不限于适销性的担保、对某种特定用途的适合性的担保或不侵犯任何专利权的担保。本资料中规定的情况除外。对于因使用本资料而引起的任何直接的、意外的或相应产生的各种性质的损害、损失或费用, 佳能公司概不负责。

## 使用机器之前

机器各组成部分

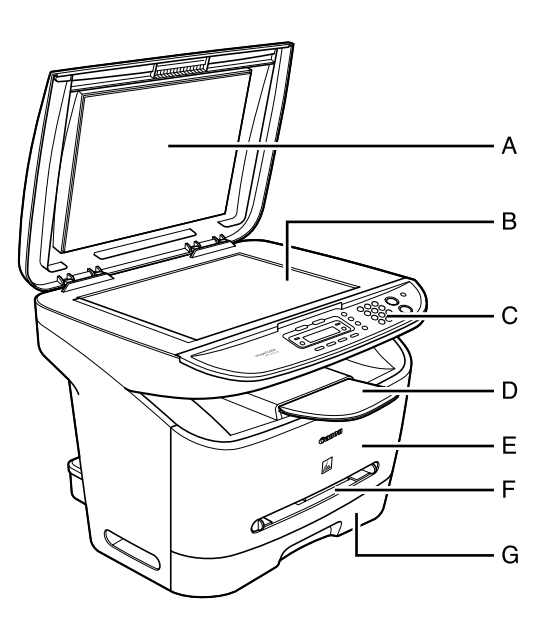

- A 玻璃台盖 打开此盖将稿件放置在玻璃台板上。
- B 玻璃台板 放置稿件。
- C 操作面板 控制机器。
- D 出纸托盘 输出打印件。
- E 前盖 安装墨盒或清除卡纸时打开。
- F 手送纸盘 逐页手动输入纸张。
- G 纸盒 控制纸张供应。

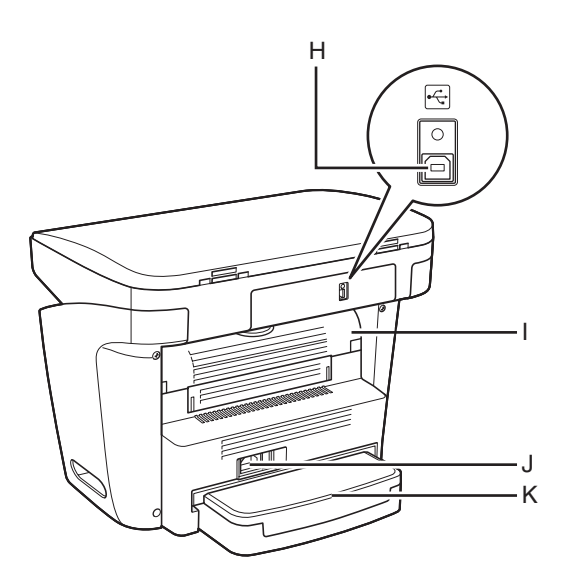

- H USB 端口
  连接 USB (串行总线) 电缆。
- I 面向上盖 纸张正面向上输出或清除卡纸时打开此盖。

J 电源插座 连接电源线。

K 延伸盖 防止污垢或灰尘落入纸盒内的纸张上。

### 操作面板

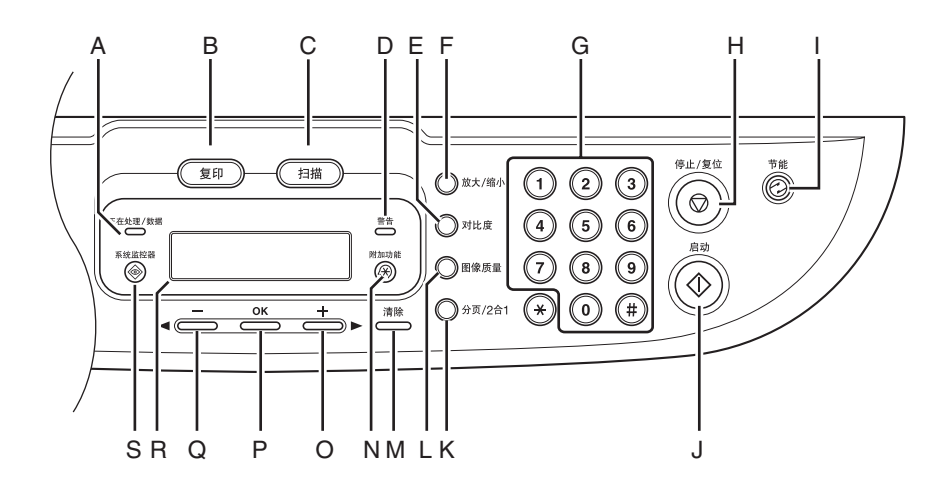

- A 正在处理 / 数据 有等待任务时亮起。
- B [复印]键 按此键切换至复印模式。
- C [扫描]键 按此键切换至扫描模式。
- D 警告
  发生错误时闪烁。
- E [对比度]键 按此键可调节复印对比度。
- F [ 放大 / 缩小 ] 键 按此键增大或缩小复印比例。
- G 数字键 输入字母和数字。
- H [停止/复位]键 按此键停止当前作业。也可按此键回待机模 式。
- I [节能]键 按此键手动设定或取消睡眠模式。设定为睡 眠模式时亮起绿灯,取消该模式时熄灭。
- J [启动]键 按此键开始复印和扫描。

- K [分页 /2 合 1] 键 按此键分页整理复印件,或设定 2 合 1 复印 功能。
- L [图像质量]键 按此键选择复印的图像质量。
- M [清除]键 按此键清除所输入的文字及数字。
- N [附加功能]键 按此键选择或取消附加功能模式。
- 0 [+→]键
  按此键增加各种设定值。也可按此键查看菜
  单中的下一项目。
- P [OK]键 按此键确认设定的功能或模式。
- Q [◀–]键 按此键减小各种设定值。也可按此键查看菜 单中的前一项目。
- R LCD 显示屏 操作时显示各种信息和提示。在调节设置时 显示选项、文本和号码。
- S [系统监控器]键 按此键检查打印状态,打印和扫描计数。

## LCD (待机模式)

#### 复印模式

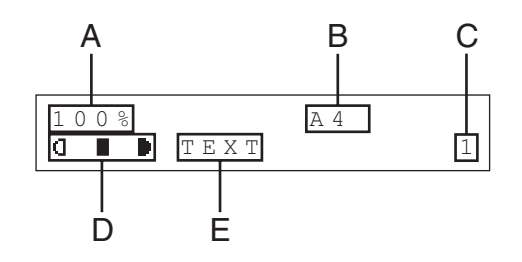

- A 缩放比例
- B 纸张尺寸
- C 数量
- D 对比度
- E 图像质量

#### 扫描模式

SCANNING MODE

#### 🖉 注意

 - 机器插上电源后,LCD上先后显示 <PLEASE WAIT> 和 <INITIALIZING...>,然后出现待机屏幕。不 显示 <INITIALIZING...>也可看到待机屏幕。

- 设备闲置一分钟后,屏幕即返回待机模式(自动 清除功能)。

墨盒

<sup>福</sup>\<sup>25</sup> 福↓ 约 25 A4 页 多, <sup>5</sup>

随机附带的原始佳能墨盒 (启动)可打印约 1500 页稿件。此外,佳能替换墨盒可打印 约 2500 页稿件。页数是基于 "ISO/IEC 19752"\*,以默认打印对比度、5% 打印率打印 A4 页面计算的。墨粉的消耗量因打印稿件的类型而异。若稿件里图形,表格或图表很 多,空白地方少,则墨粉消耗量大,墨盒寿命就会缩短。更换墨盒的时候请务必使用专 门的佳能墨盒。

\* "ISO/IEC 19752" 是一个与 ISO (国际标准化组织)颁发的 "确定单色电子照相打 印机和可能包含打印机部件的多功能设备的墨盒打印量的方法"密切相关的全球标准。

墨盒名称:

Canon Cartridge U

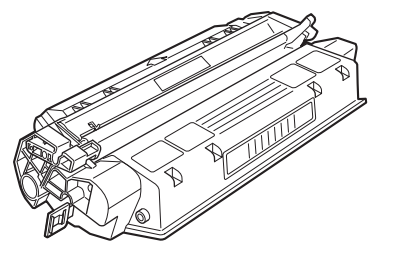

| 型号     | 同捆品 / 替换品 | 对应原始佳能墨盒                  | 打印数量          |
|--------|-----------|---------------------------|---------------|
| MF3222 | 同捆品       | Canon Cartridge U Starter | A4 纸,约 1500 页 |
| MF3220 | 替换品       | Canon Cartridge U         | A4 纸,约 2500 页 |

#### 墨盒的维护

- ●墨盒应远离计算机屏幕、磁盘驱动器和软盘。墨盒内的磁铁可能会损坏这些物品。
- 避开受高温、高湿度或温度快速变化影响的场所。
- 墨盒暴露在直射阳光或明亮光线下的时间不应超过五分钟。
- ●将墨盒存放在专用保护袋内。准备将墨盒安装到机器时才打开保护袋。
- ●保存好墨盒的保护袋,以备今后重新包装和搬运时使用。
- ●勿将墨盒存放在含盐份的环境中,也勿存放在有喷雾剂等腐蚀气体的场所。
- 非必要情况下请勿从机器中取出墨盒。
- 勿打开墨盒上的感光鼓保护盖。如果感光鼓表面曝光或损坏,则打印质量可能下降。
- 拿墨盒时务必只握住其手柄,避免触摸到感光鼓保护盖。
- 勿将墨盒直立放置,也勿倒置。如果墨盒内的墨粉结块,则即使摇晃墨盒,也可能无 法摇散墨粉。

#### 🛕 小心

勿将墨盒置于火中。墨粉为易燃物。

## 定时设置

#### 设置睡眠模式

机器闲置一段时间后,即自动进入睡眠模式。

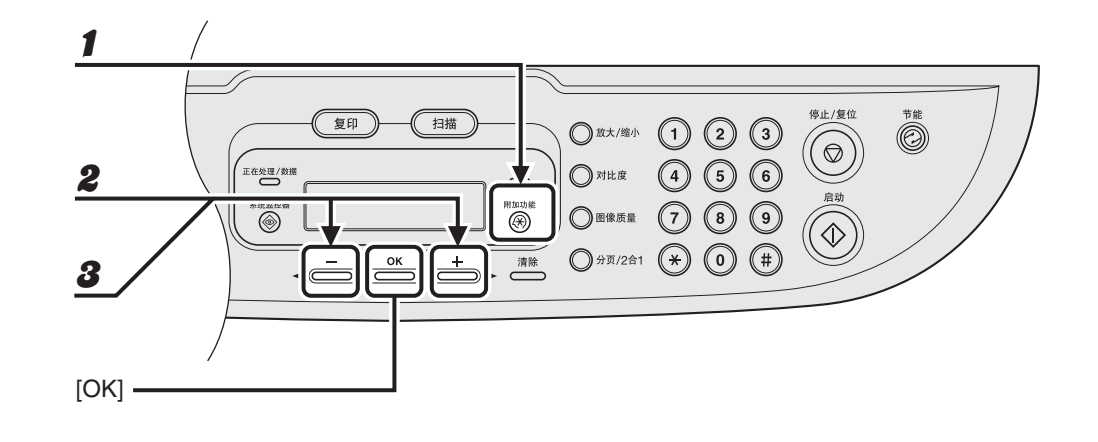

- **1** 按 [ 附加功能 ]。
- 2 按[◄–]或[+►]选择 <TIMER SETTINGS>, 然后按[OK]。
- 3 按[◄–] 或[+►] 选择 <AUTO SLEEP>, 然后按 [OK]。

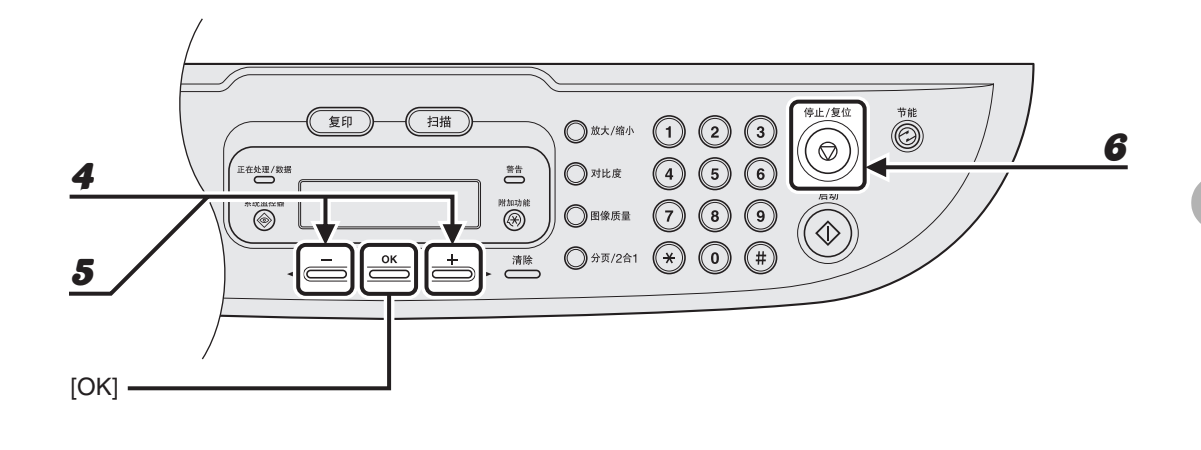

**4** 按 [**◄**-] 或 [**+►**] 选择 <ON>, 然后按 [OK]。

#### **5** 按 [**◄–**] 或 [**+▶**] 选择所要的间隔时间,然后按 [OK]。

间隔时间可设置为 3 到 30 分钟 (增幅为 1 分钟)。 您也可用数字键输入时间值。

6 按[停止/复位]返回待机模式。

## 使用机器之前

#### 

🖉 注意

- 要从睡眠模式中恢复, 按操作面板上的[节能]。
- 要手动进入睡眠模式, 按操作面板上的[节能]。
- 以下情况时机器不会进入睡眠模式:
  - 正在操作
  - 正在处理 / 数据指示灯亮起
  - 屏幕上出现错误代码或信息, 警告闪烁
  - 纸盒内无纸张
  - 纸张装入手送纸盘
  - 机器发生卡纸
- 以下情况时机器结束睡眠模式:
  - 按操作面板上的[节能]
  - 从电脑里发送打印作业,开始打印

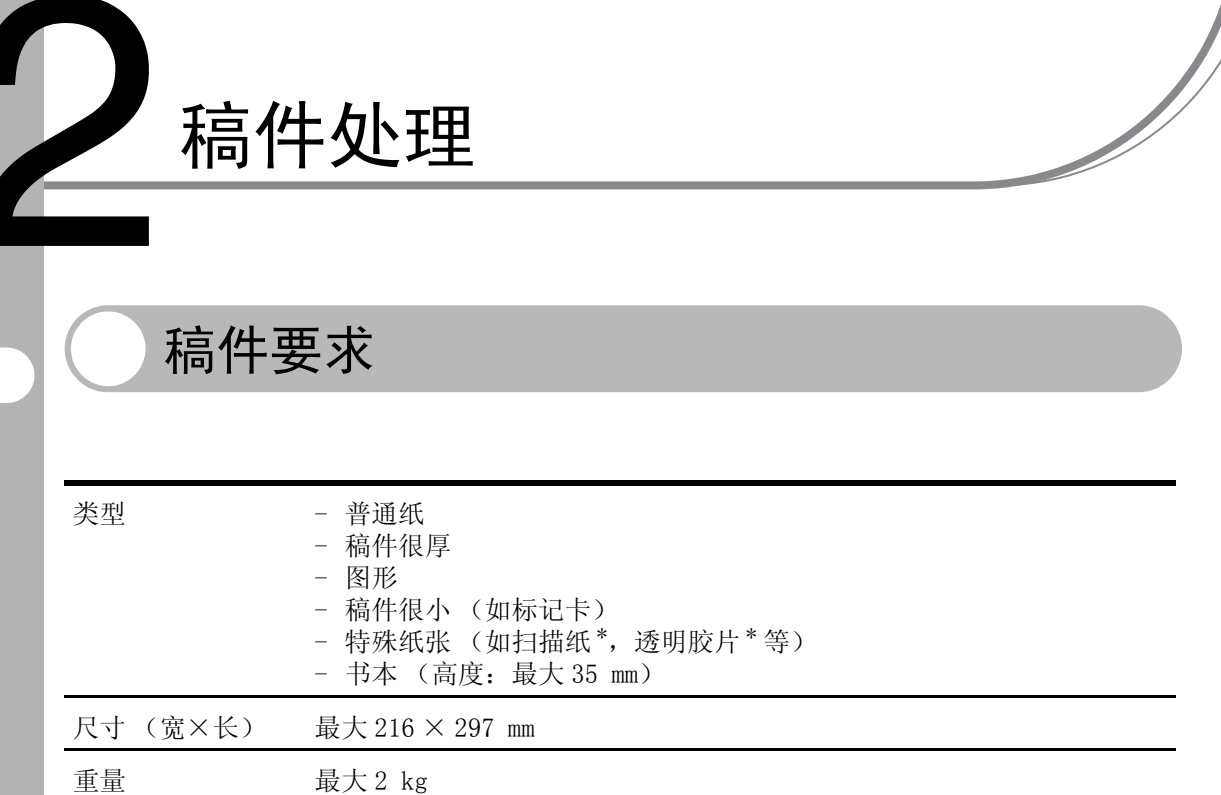

数量 1 张

\* 复印透明稿件如描图纸或透明胶片时,请把稿件正面向下放置在玻璃台板,再用一张普通白纸盖住。

#### 🖉 注意

请在稿件上的胶水、墨水或修正液完全干了之后再将稿件放置在玻璃台板上。

扫描区域

请确保稿件的文本和图形落在下图的阴影区域。注意:列出的页边宽度为近似值,实际 使用时可能稍有差异。

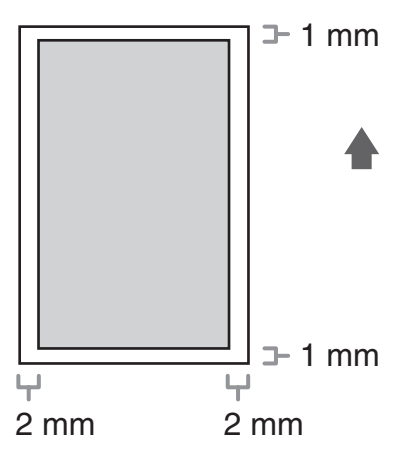

装入稿件

1 抬起玻璃台盖。

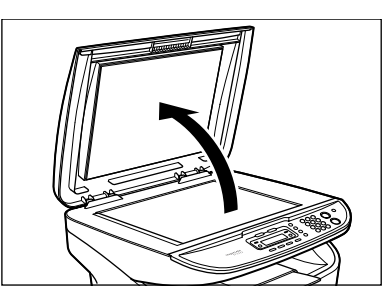

将稿件正面向下放置。

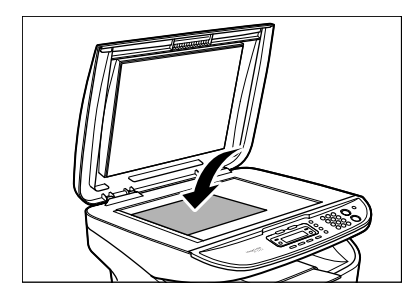

2

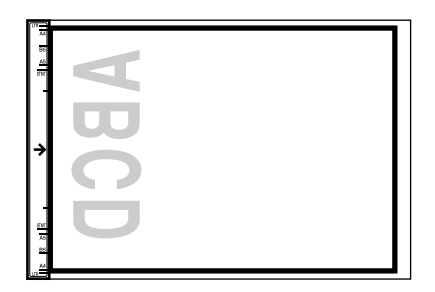

若稿件和任何纸张尺寸标记都不吻合,请将稿件的中心对准箭头标记。

#### 轻轻盖上玻璃台盖。

4

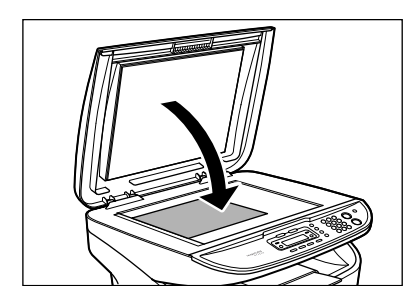

可开始扫描稿件。

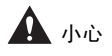

- 盖上玻璃台盖时,请注意不要夹到手指,否则可能引起人身伤害。

- 不要大力向下压玻璃台盖, 否则可能损坏玻璃台板并引起人身伤害。

#### 🖉 注意

扫描结束后从玻璃台板上取下稿件。

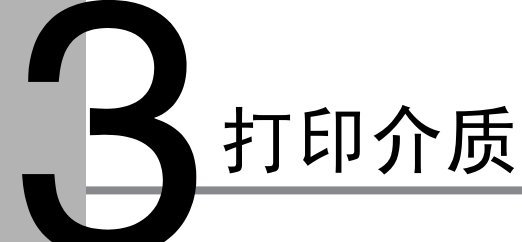

纸张要求

|          | 纸盒                                                                                           | 手送纸盘                                                                                             |
|----------|----------------------------------------------------------------------------------------------|--------------------------------------------------------------------------------------------------|
| 尺寸 (宽×长) | A4, B5, A5, Executive, 信封<br>(COM10, Monarch, DL, ISO-C5),<br>LTR<br>(76 × 127-216 × 356 mm) | A4, B5, A5, Executive, 信封<br>(COM10, Monarch, DL, ISOC5),<br>LTR, LGL<br>(76 × 127-216 × 356 mm) |
| 重量       | 64-128 g/m²                                                                                  | 64-163 g/m²                                                                                      |
| 数量       | 最多 250 张(64g/m <sup>2</sup> )                                                                | 最多1张(64g/m <sup>2</sup> )                                                                        |
| 类型       | 普通纸,普通纸L,重磅纸,重                                                                               | 磅纸H,透明胶片                                                                                         |

#### 🖉 注意

默认纸张尺寸为 A4。若要使用不同尺寸的纸张,您必须更改纸张尺寸设置。(请参阅"设定纸张尺寸和类型"第 3-7 页。)

## 打印区域

阴影区域表示 A4 纸和信封的近似可打印区域。

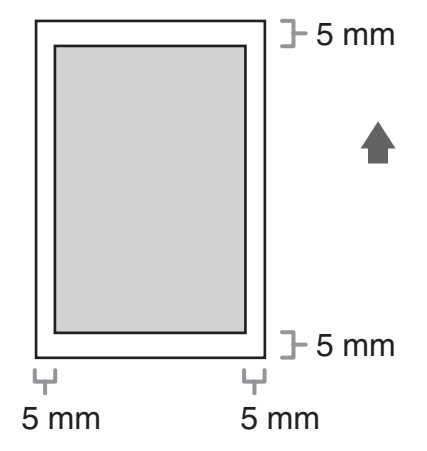

## 纸张使用原则

- ●防止卡纸,请勿使用下列纸张:
  - 皱褶或有折痕的纸张
  - 卷曲或卷状纸张
  - 铜版纸
  - 撕裂的纸张
  - 潮湿纸张
  - 很薄的纸张
  - 用热传递打印机打印过的纸张(请勿复印到反面。)
- ●下列类型的纸张打印性能不佳:
  - 纹理粗糙的纸张
  - 很光滑的纸张
  - 亮光纸
- ●确保纸张上无灰尘、绒毛和油迹。
- 大量购买纸张前请务必进行测试。
- 使用前,请勿拆开纸张包装,并存放于平坦的表面。将开包的纸叠留在原有的包装中,并存放在荫凉、干燥的地方。
- ●纸张存放相对湿度应为: 18℃-24℃, 40%-60%。
- ●请只使用激光打印机专用的透明胶片。建议本机器只使用佳能型透明胶片。

要在纸盒中装入纸张,请参阅入门指南的"安装纸盒和装入纸张"。

#### 将纸张装入手送纸盘

若要在纸盒内不同纸张上复印或打印,可使用手送纸盘。将纸张逐页装入手送纸盘。

#### 🖉 注意

- 手送纸盘内的纸张先于纸盒内的纸张被送入。
- 建议使用 COM10, MONARCH, DL 和 ISO-C5 信封。使用其它信封可能影响打印质量。
- 务必在打印机驱动程序中设定正确的信封尺寸。(请参阅软件指南)
- 打印接收到的文档时,可仅从纸盒内输入纸张。若手送纸盘内装入了纸张,屏幕将显示 <REMOVE MP PAPER>。

#### 1 将纸张导板滑到所要的纸张尺寸标记处。

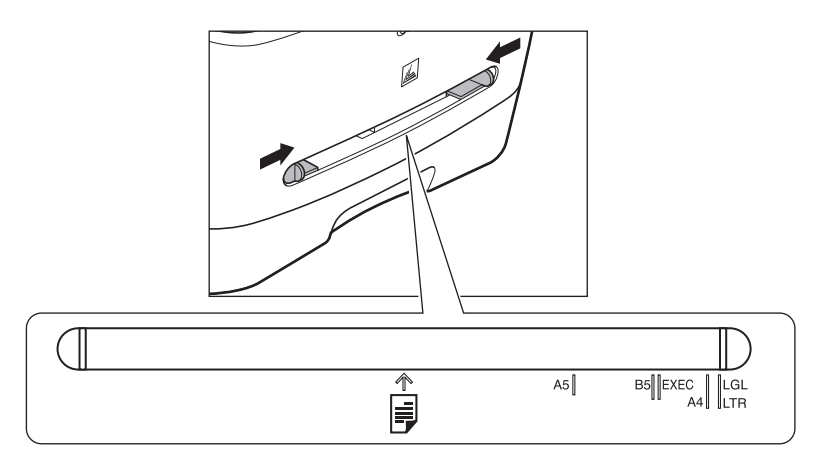

#### 🖉 注意

若未将纸张导板正确调节到纸张尺寸,打印质量可能受影响。

打印介质

#### 

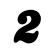

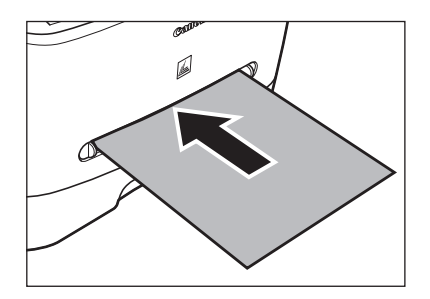

#### 🖉 注意

装入的纸张上有标识时,将打印面(有标识的面)向上放置并插入,这样手送纸盘的纸张才可从 页眉开始输入。

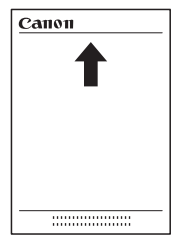

装入信封时,将信封打印面向上,从右边(如靠近邮票处)插入到手送纸盘内。

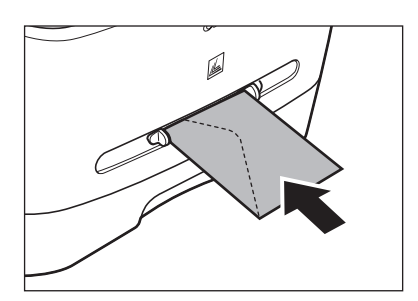

#### **3** 指定您所装入的纸张尺寸和类型。

指定纸张尺寸和类型的详情,请参阅"设定纸张尺寸和类型"第3-7页。

## 设定纸张尺寸和类型

默认设置是 <A4> 和 <PLAIN PAPER>。装入其它类型和 / 或尺寸的纸张时,请按以下步 骤更改设置。

对于纸盒和手送纸盘,除了步骤4和7选择纸盒或手送纸盘不同,其它步骤都一样。

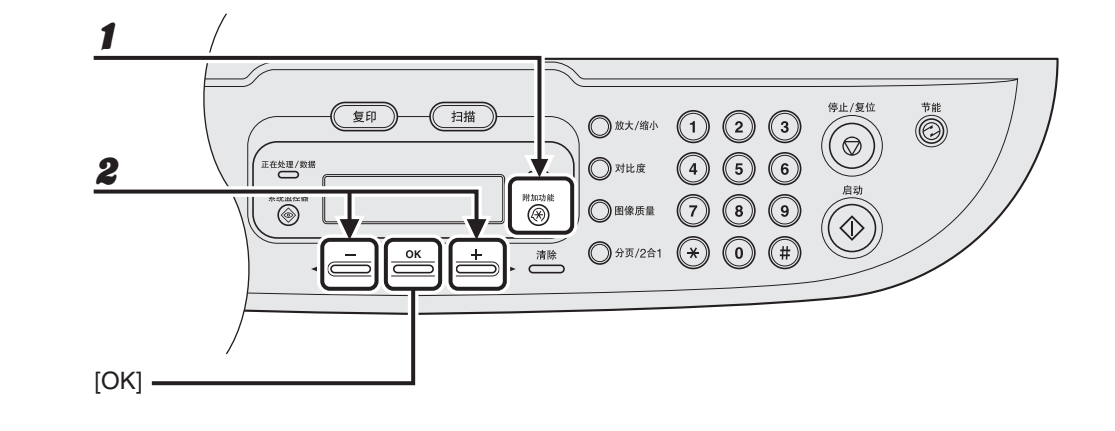

- 1 按[附加功能]。
- 2 按 [◄-] 或 [+►] 选择 <COMMON SETTINGS>, 然后按 [OK]。

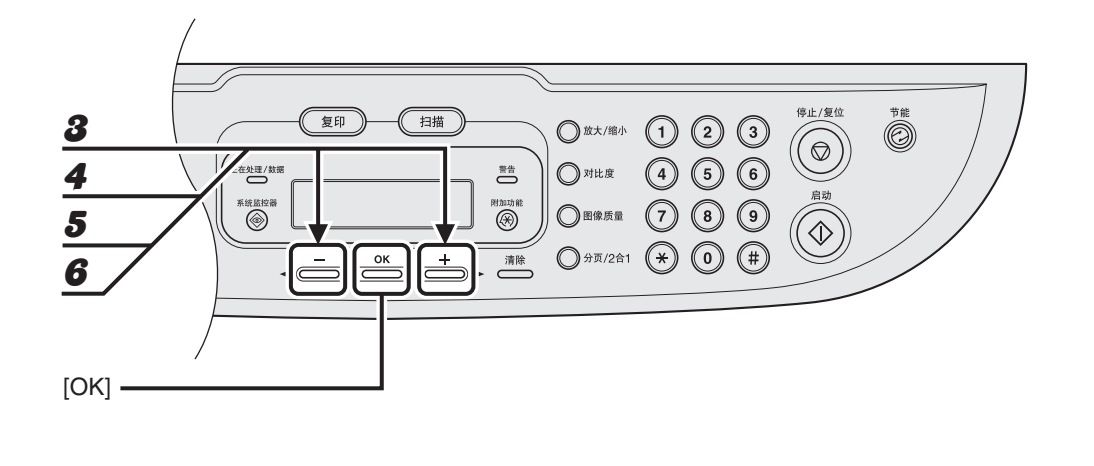

- 3 按[◄–]或[+►]选择 <PAPER SETTINGS>, 然后按[OK]。
- **4** 按 [**◄–**] 或 [**+▶**] 选择 <CASSETTE> 或 <MP TRAY>, 然后按 [OK]。
- **5** 按 [◀━] 或 [✦▶] 选择 <PAPER SIZE>, 然后按 [OK]。
- **6** 按 [**◄−**] 或 [**+►**] 选择纸张尺寸, 然后按 [OK]。

<A4〉, <B5〉, <A5〉, <EXECUTIVE〉, <COM10〉, <MONARCH〉, <DL〉, <ISO-C5〉, <LTR〉, <LGL〉\* \* 仅手送纸盘

#### 

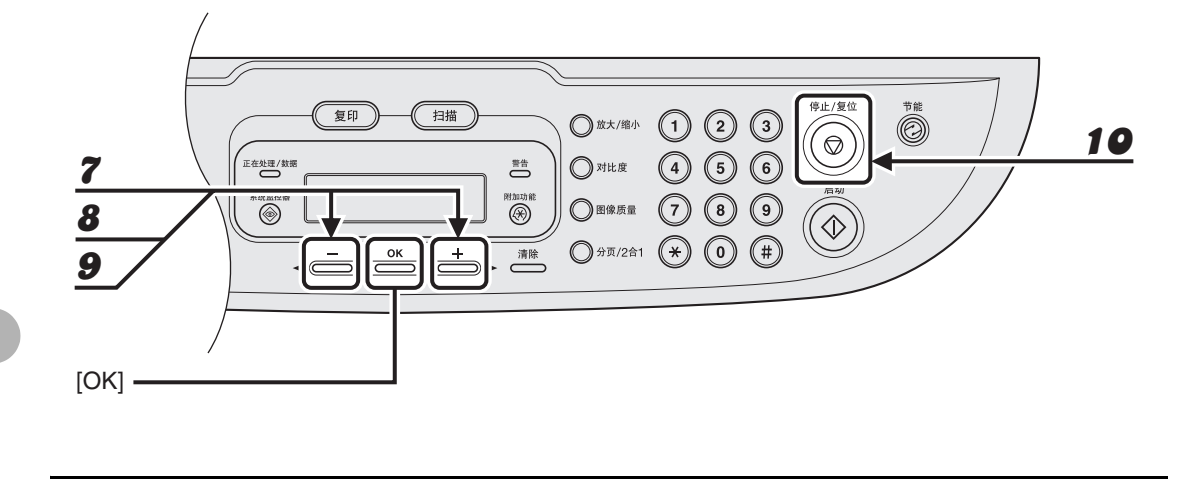

7 按[◄–]或[+►]选择 <CASSETTE>或 <MP TRAY>, 然后按 [OK]。

8 按[◄–]或[+►]选择 <PAPER TYPE>,然后按[OK]。

#### 9 按[◄–]或[+►]选择纸张类型,然后按[OK]。

您可从以下纸张类型中选择: 普通纸 (64 g/m<sup>2</sup>-90 g/m<sup>2</sup>)可选择 <PLAIN PAPER>或 <PLAIN PAPER L><sup>\*1</sup> 重磅纸 (105 g/m<sup>2</sup>-128 g/m<sup>2</sup>)或信封可选择 <HEAVY PAPER>或 <HEAVY PAPER H><sup>\*2</sup>,透明胶片选择 <TRANSPARENCY> <sup>\*1</sup>以 <PLAIN PAPER>打印,纸张卷曲严重时,可选择 <PLAIN PAPER L>。 <sup>\*2</sup>以 <HEAVY PAPER>打印, 若打印固定性不够,可选择 <HEAVY PAPER H>。

#### 1● 按[停止/复位]返回待机模式。

## 选择纸张输出位置

让纸张正面向上输出时, 请打开机器背面的面向上输出盖。 让纸张正面向下输出时, 请关闭面向上输出盖并在机器前面接上出纸托盘。

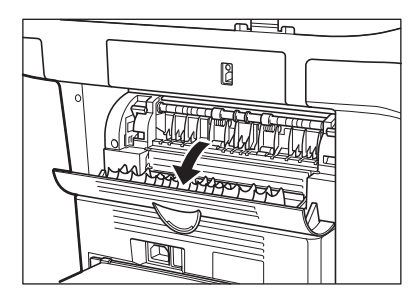

#### 🖉 注意

复印或打印时请勿打开或关闭面向上盖。

正面向下输出纸张时,纸张打印面向下输出到出纸托盘上。 正面向上输出纸张时,纸张打印面向上输出到输出区域。 请依据情况打开或关闭面向上盖选择纸张输出位置。

#### 纸张类型和输出位置

根据情况和纸张类型选择合适的输出位置。

| 纸张类型 | 纸张输出位置 | 输出页数                     |
|------|--------|--------------------------|
| 普通纸  | 正面向上   | 1 张                      |
|      | 正面向下   | 约 60 张<br>(64-90 g/m²)   |
| 普通纸L | 正面向上   | 1 张                      |
|      | 正面向下   | 约 30 张<br>(64-90 g/m²)   |
| 重磅纸  | 正面向上   | 1 张                      |
|      | 正面向下   | 约 30 张<br>(105-128 g/m²) |
| 重磅纸H | 正面向上   | 1 张                      |
|      | 正面向下   | 约 30 张<br>(105-128 g/m²) |
| 透明胶片 | 正面向上   | 1 张                      |
|      | 正面向下   | 10 张                     |

#### 正面向下纸张输出位置

纸张打印面向下输出到出纸托盘。 按打印顺序堆叠。

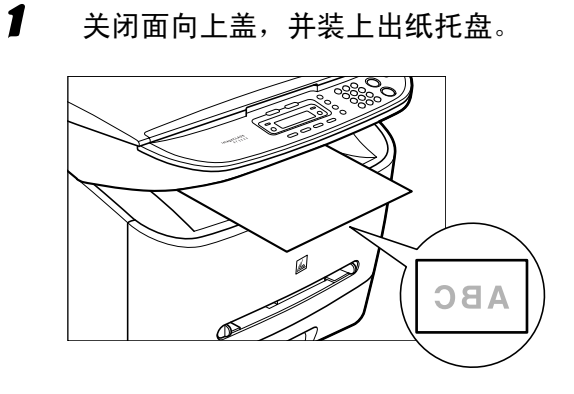

#### 🖉 注意

- 请勿将输出纸张重新放到出纸托盘上。否则可能导致卡纸。

- 请勿将纸张之外的物品放到出纸托盘上。否则可能导致卡纸。

#### 正面向上纸张输出位置

纸张打印面向上从机器后部的正面向上输出区域输出。 由于纸张直接从设备输出,对于透明胶片或容易卷曲的信封,此方式非常方便。

#### 1 打开面向上盖。

逐页取出输出的纸张。

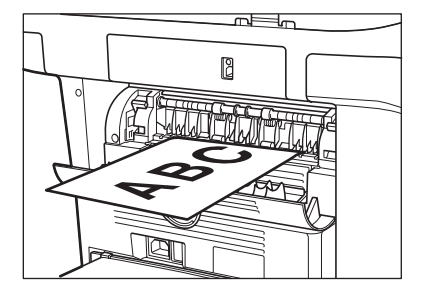

#### 🖉 注意

- 请勿强制拉出纸张。

- 本机器无正面向上输出托盘。请手动取出输出的纸张。
- 请勿将物品放到正面向上输出区域前。
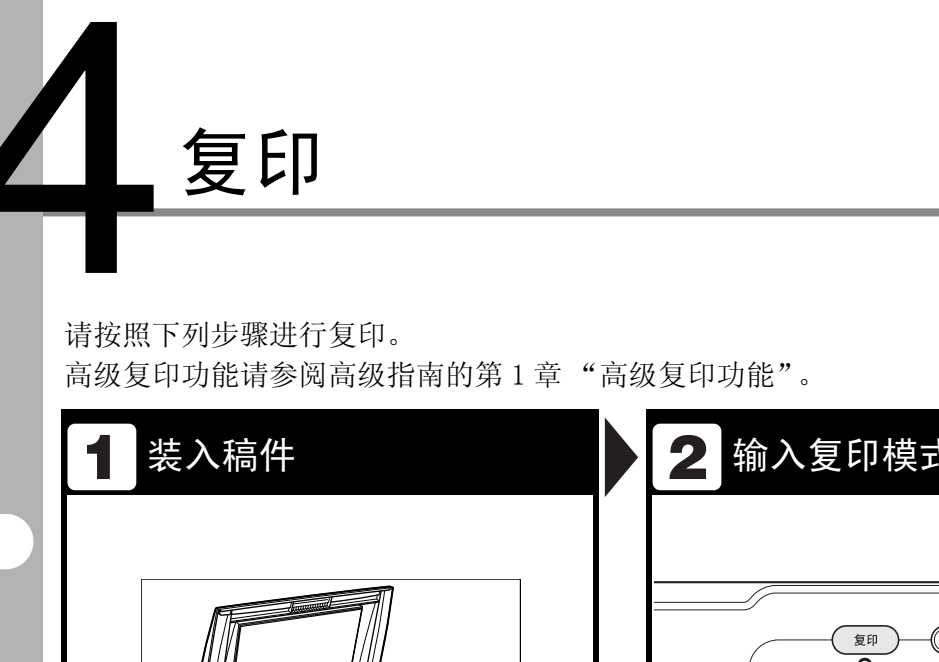

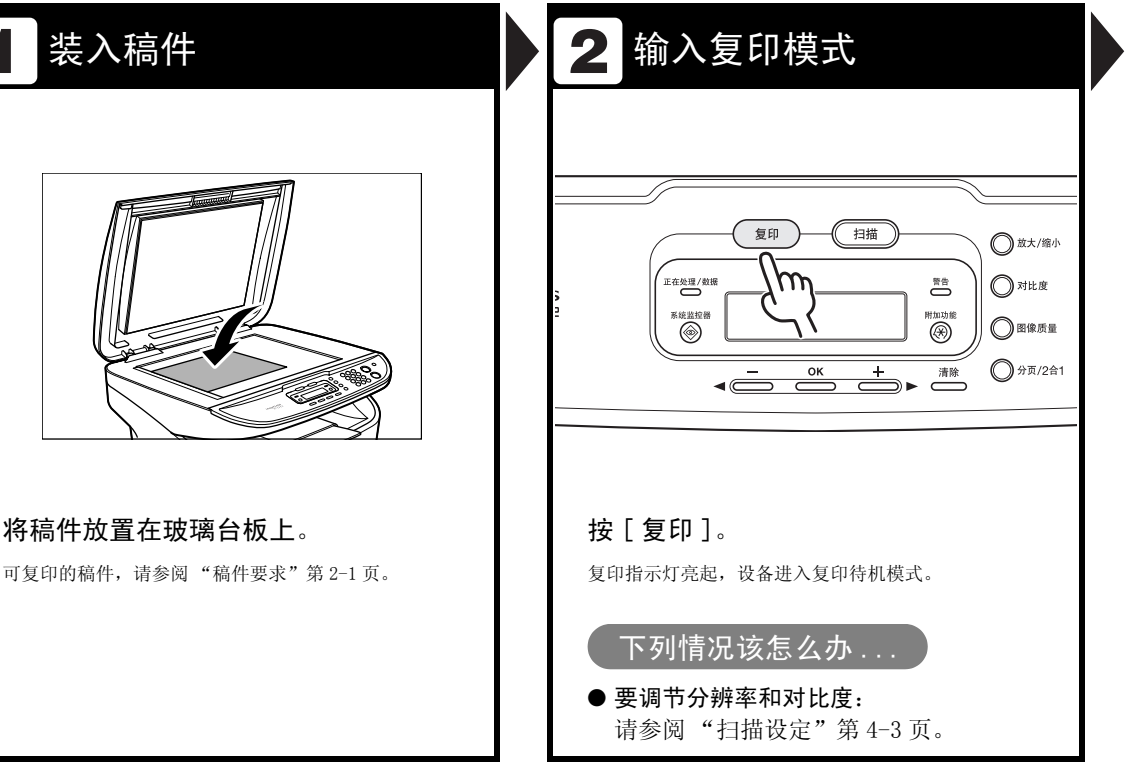

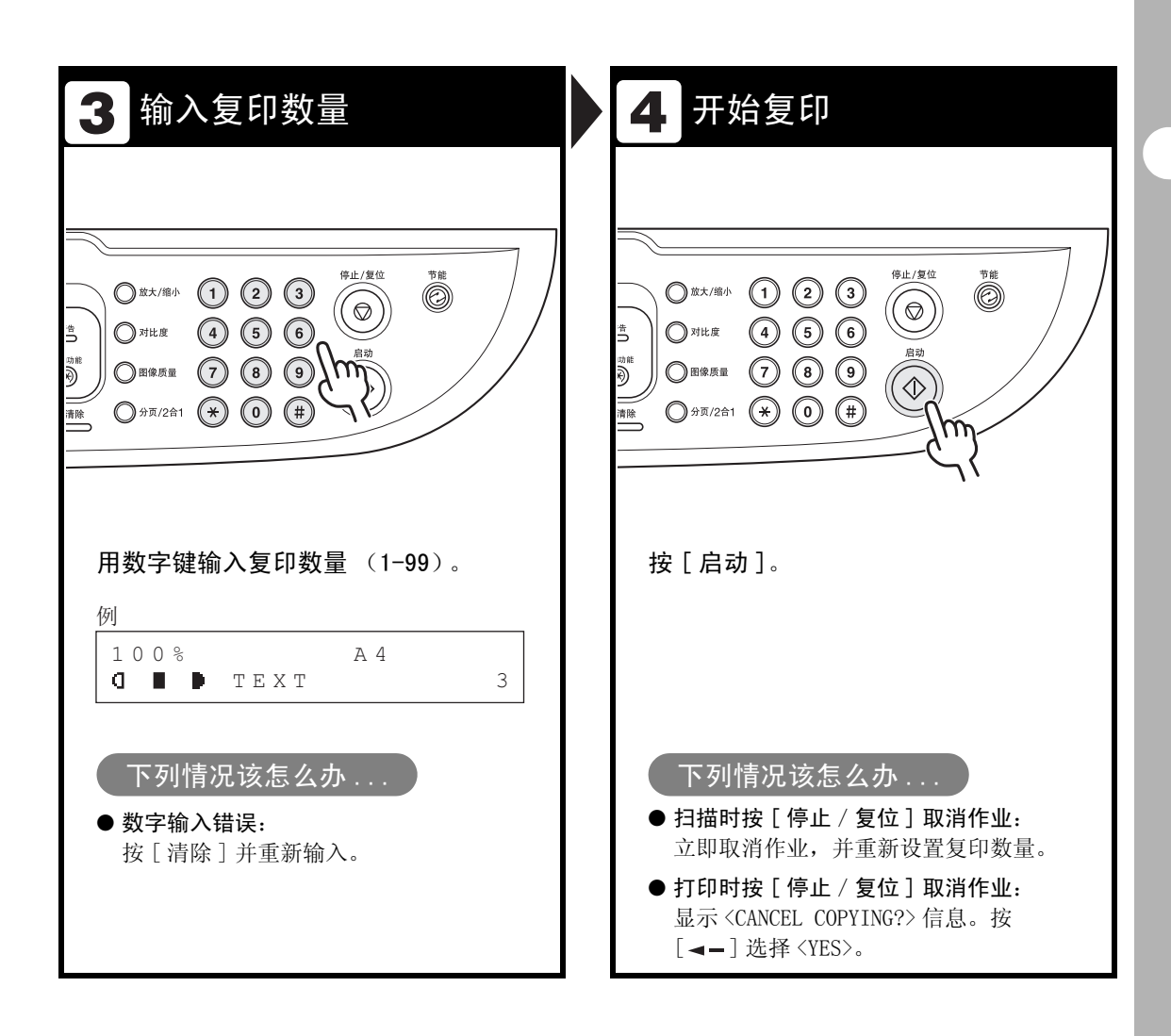

# 扫描设定

按 [启动] 开始复印之前,为了更适合待扫描稿件您可以调节扫描设定。若启动了自动清除功能或按了 [停止 / 复位],则这些设定返回默认值。

## 图像质量

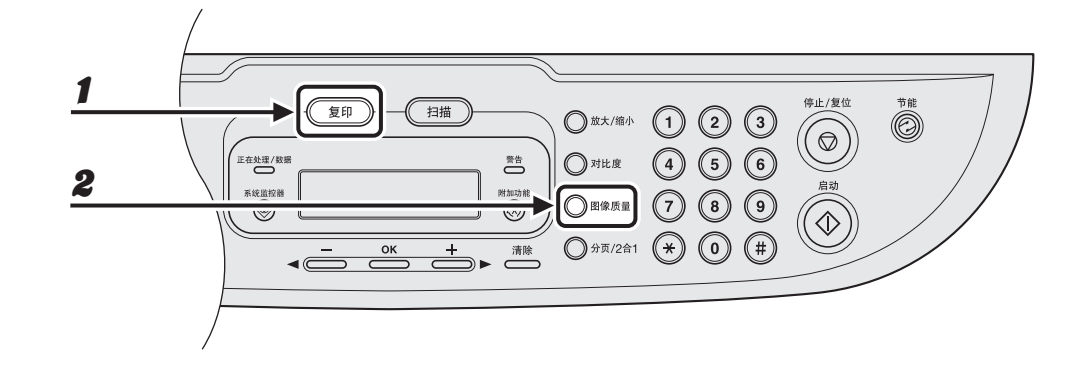

- **1** 按[复印]。
- 2 重复按 [图像质量]选择稿件类型。

<TEXT>:用于扫描文字稿件。 <PHOTO>:用于包含小字体文字或照片的稿件。 <TEXT/PHOTO>:用于包含小字体文字和照片的稿件。

#### 🖉 注意

设定为 <TEXT/PHOTO> 或 <PHOTO> 时,复印对比度将自动变为手动模式。

## 对比度

您可自动或手动将对比度调节为最适合稿件的水平。

## ●自动调节

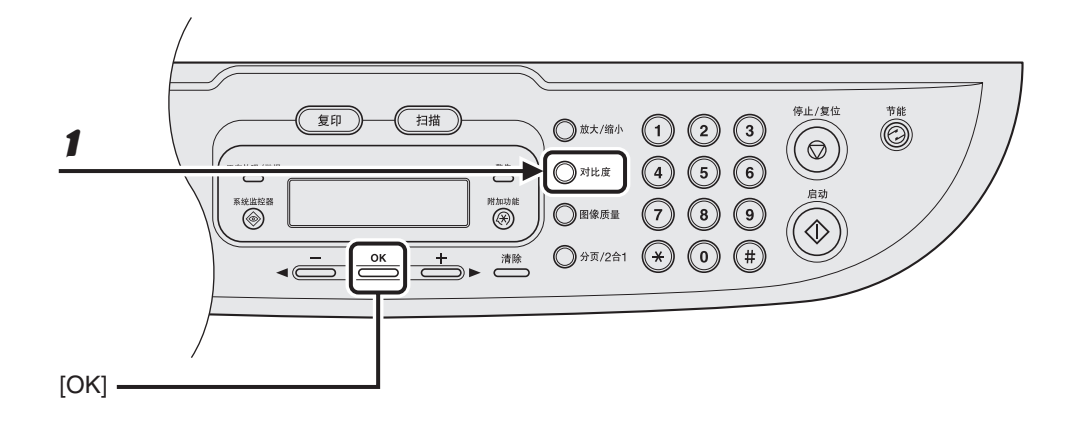

**1** 按 [对比度]直到出现 <AUTO>, 然后按 [OK]。

#### 🖉 注意

图像质量自动设定为 <TEXT>。

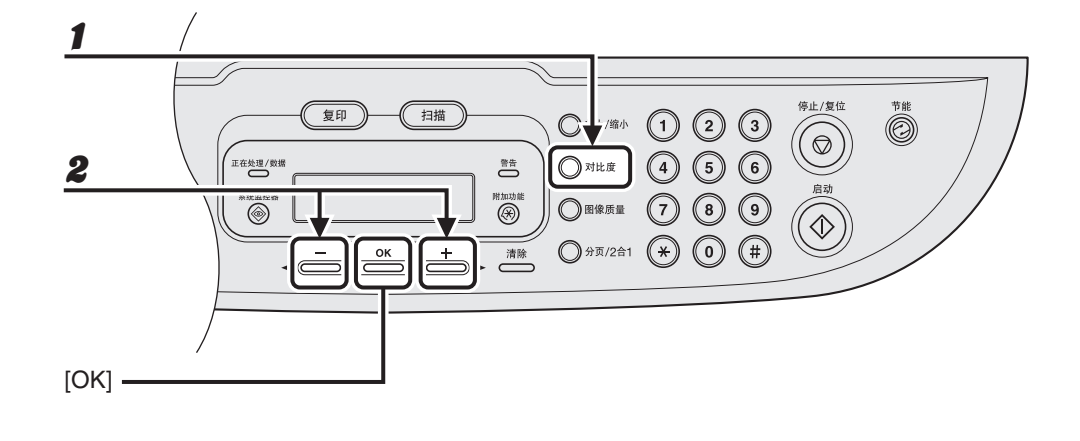

**1** 按 [对比度]直到出现手动模式。

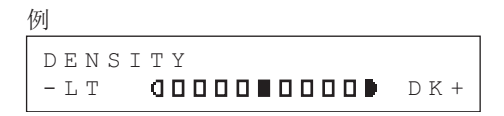

**2** 按 [**◄–**] 或 [**+▶**] 调节复印对比度,然后按 [OK]。

[**+**▶]:加深稿件颜色 [**◀-**]:使稿件颜色变浅 缩放比例

#### ●预置缩放

您可将标准尺寸纸张放大或缩小成另一种标准尺寸复印。

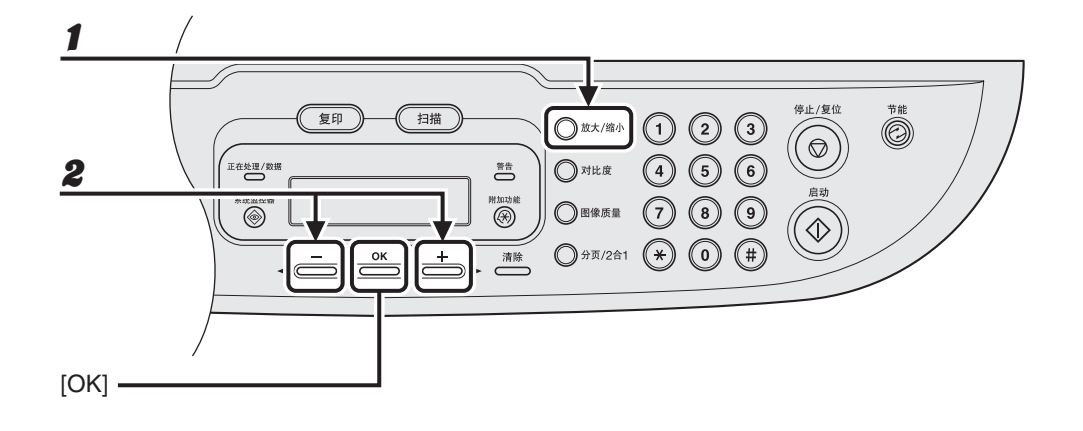

**1** 按 [ 放大 / 缩小 ]。

2 按[◄–]或[+►]选择复印比例,然后按[OK]。

- 200% MAX.
- 141% A5  $\rightarrow$  A4
- 122% A5 → B5
- 115% B5 → A4
- 100%
- 86% A4  $\rightarrow$  B5
- 81% B5 → A5
- 70% A4 → A5
- 50% MIN.

#### 🖉 注意

<COPY SETTINGS>菜单中的 <PAPER SIZE GROUP> 设定为 <INCHES> 或 <A> 时,预置的复印比例将如 下更改:

INCHES: 50%, 64%, 78%, 100%, 129%, 200% A: 50%, 70%, 100%, 141%, 200% ● 指定缩放比例(仅 MF3222)

以1%的幅度缩小或放大图像比例。可用复印比例为50%-200%。

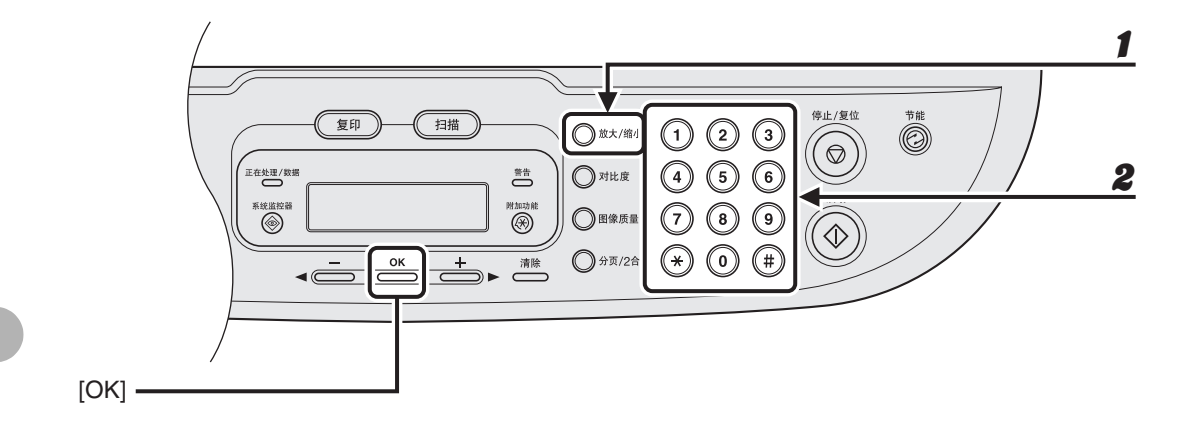

打 按两次 [ 放大 / 缩小 ]。

**2** 用数字键输入缩放比例,然后按[OK]。

例

ZOOM 50-200% - 100% +

你可用 [◀━] 或 [+▶] 调节缩放比例,按 [+▶] 要减小缩放比例,按 [◀━]。

#### 🖉 注意

要将缩放比例返回100%,可按[停止/复位]。

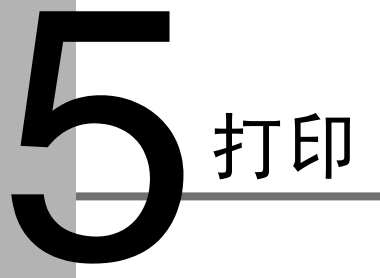

请按照下列步骤从您的计算机打印文件。 请确保打印机驱动程序已经安装。 打印功能详情,请参见软件指南的第2章"打印"。

| 1 启动打印命令                                                                                                    | <b>2</b> 选择打印机                                                                                       |
|----------------------------------------------------------------------------------------------------|----------------------------------------------------------------------------------------------------|
| <ul> <li>● 无标题 - 记事本</li> <li>● 二★</li> <li>● 二★</li> <li>● 二★</li> <li>○ 二★</li> <li>○ 二★<th><ul> <li>★ 打印</li> <li>定様打印机</li> <li>達様打印机</li> <li>「「「「「「」」」」」」」」」」」」」」」」」」」」」」」」」」」」」」」</li></ul></th></li></ul> | <ul> <li>★ 打印</li> <li>定様打印机</li> <li>達様打印机</li> <li>「「「「「「」」」」」」」」」」」」」」」」」」」」」」」」」」」」」」」</li></ul> |
| 在应用程序中打开文件,然后单击[文<br>件]>[ 打印 ]。                                                                                                    |                                                                                                    |

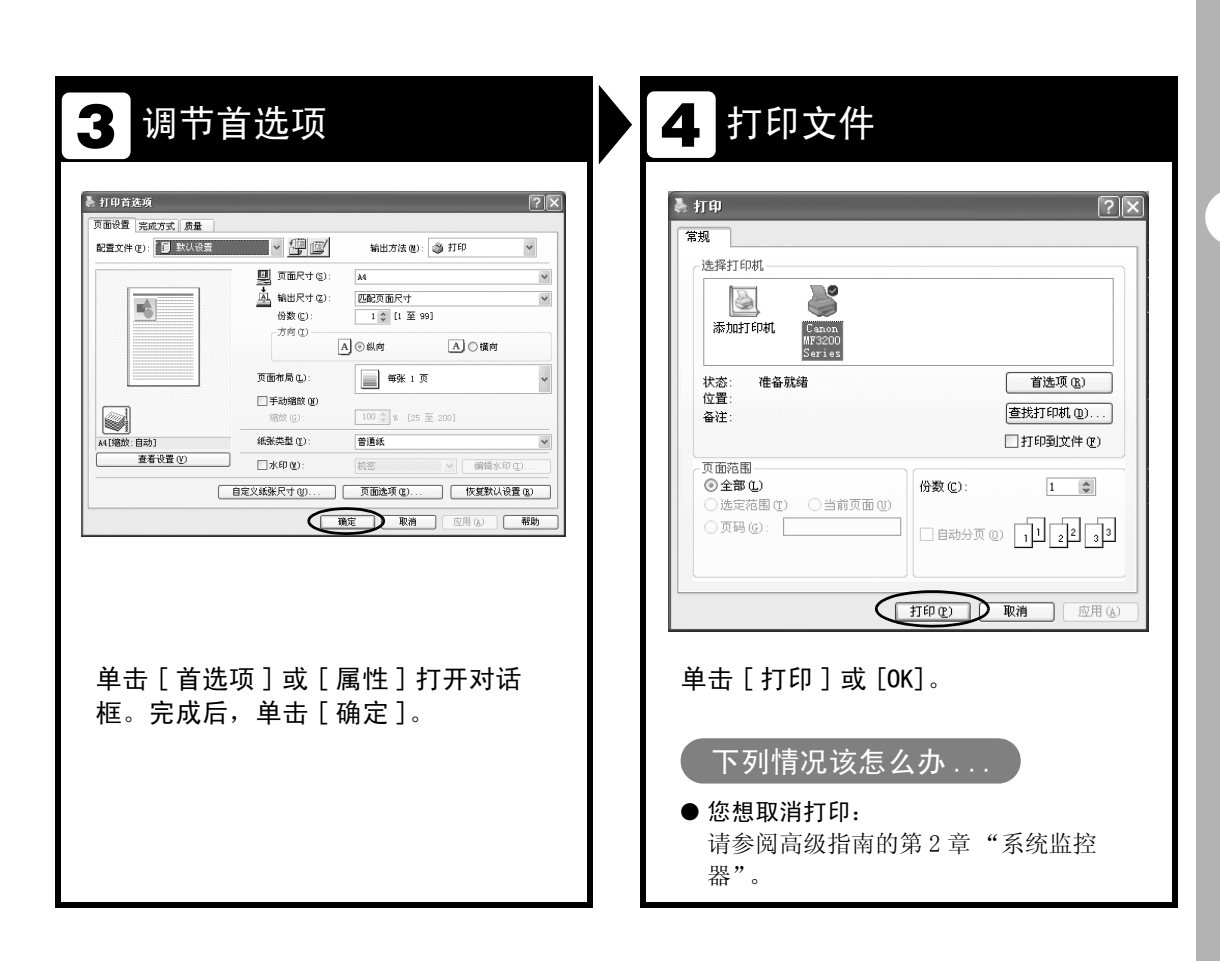

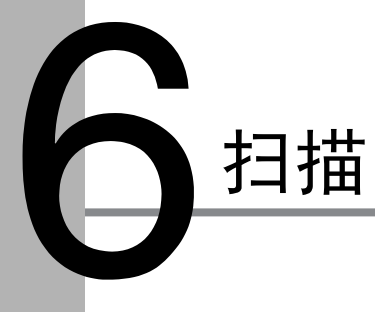

请按照下列步骤将文件扫描到您的电脑。 请确保扫描仪驱动程序已经安装。 扫描功能详情,请参见软件指南的第3章"扫描文档"。

| 1 装入稿件                                            | 2 输入扫描模式                         |
|---------------------------------------------------|----------------------------------|
|                                                   |                                  |
| <b>将稿件放置在玻璃台板上。</b><br>可扫描的稿件,请参阅"稿件要求"第2-1<br>页。 | 按 [ 扫描 ]。<br>扫描指示灯亮起,设备进入扫描待机模式。 |

# **3** 开始扫描

# ① 放太/地小 ① ② ③ 停止/复位 节能 ⑦ 对比皮 ④ ⑤ ⑥ ⑦ ⑦ 对比皮 ④ ⑤ ⑥ 品符 ③ 四線质量 ⑦ 8 ⑨ ④ 斎除 ⑦ ※ ⑧ 単

#### 按[启动]。

扫描的数据传输到电脑上并经过扫描应用处 理。扫描应用设置详情请参见软件指南的第 3章"扫描文档"。

#### 下列情况该怎么办...

● **您想取消扫描:** 按操作面板上的 [停止 / 取消], 然后单 击电脑屏幕上的 [OK]。

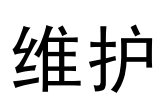

清洁机器

清洁机器前,请注意下列事项:

- 确保存储器中未保存文件,然后断开电 源。
- 务必使用软布以避免刮伤部件。
- 勿使用棉纸、纸巾或类似材料进行清洁;
   这些材料会粘在部件上,或产生静电。

#### 🛕 小心

切勿使用稀释剂、苯、丙酮等挥发性液体或其它化 学清洁剂清洁机器。这些物质均会损坏机器的部 件。 外部

- 1 断开电源。
- 2 将一块清洁、柔软、无绒毛的棉布用 水或稀释的碗碟洗涤剂蘸湿,然后 擦拭机器的外部。
- **3** 待机器外表干燥后,重新连接电源。

# 内部

请定期清洁机器的打印区域,防止墨粉和 纸屑积在里面。

1 断开电源。

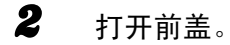

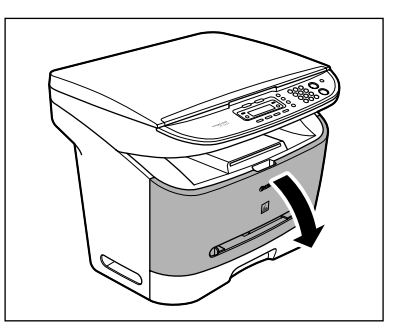

**3** 取出墨盒。

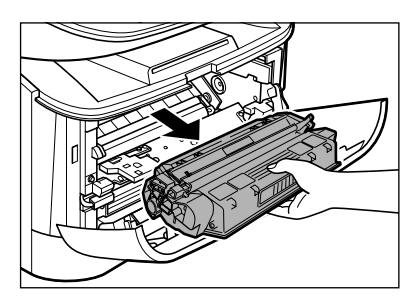

# 🛕 小心

- 为避免墨盒曝光,请将其放在保护袋内, 或用厚布包裹。
- 勿打开墨盒上的感光鼓保护盖。如果感光 鼓表面曝光或损坏,则打印质量可能下 降。
- 4 用一块清洁、柔软、干燥、无绒毛的 棉布擦去机器内部的墨粉或纸屑。

# ▲ 小心

- 请勿触摸定影组件(A),因为使用过程
   中它会变得很烫。
- 请勿触摸传输滚轴 (B),否则会损坏机 器。

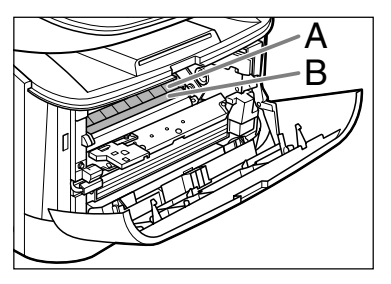

 如果散落的墨粉接触到皮肤或衣服,请用 冷水清洗。热水将会使墨粉固结。

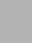

维护

# 5 将墨盒插入机器,并插到底。

握住墨盒将墨盒两端的突出部(A)对准机 器内的导轨(B),然后轻轻将墨盒完全滑 入机器。

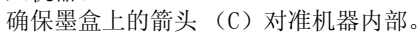

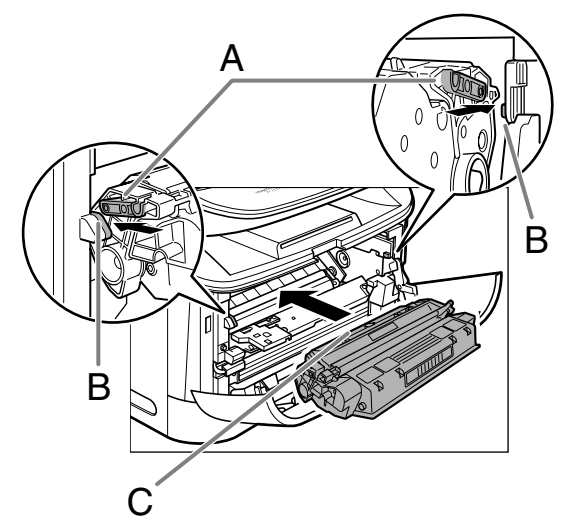

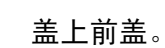

6

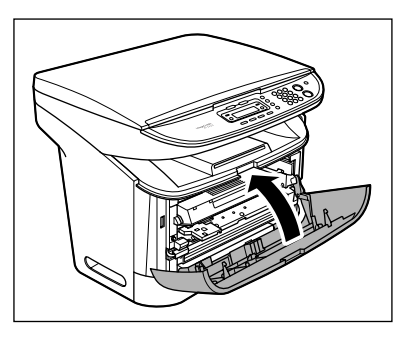

▲ 小心 当心手指被夹住。

7 重新连接电源线。

# 扫描区域

请保持扫描区域的清洁,以避免复印件或 发出的传真件变脏。

## 1 抬起玻璃台盖。

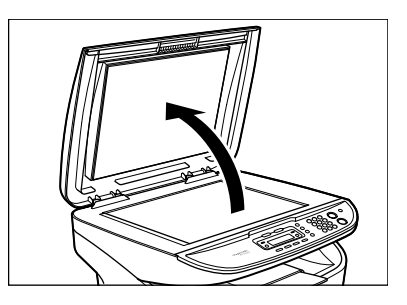

2 用蘸水的湿布清洁玻璃台板及玻璃 台盖的内侧。然后用干燥的软布擦 拭。

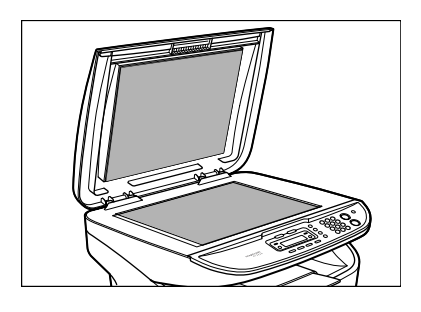

🖉 注意

布不可过湿,否则可能撕坏文件或损坏机器。

盖上玻璃台盖。

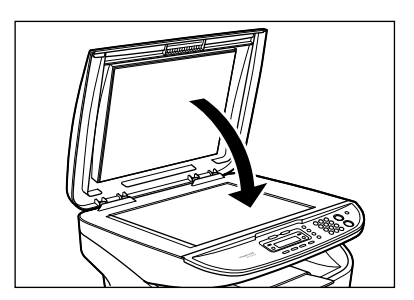

▲ 小心 当心手指被夹住。

# 更换墨盒

打印件上出现白色线条和淡色条纹时,即 表明墨粉不足。请摇匀墨盒中的墨粉。若 仍出现白色线条和淡色条纹,请更换墨 盒。

摇匀墨粉

1 打开前盖。

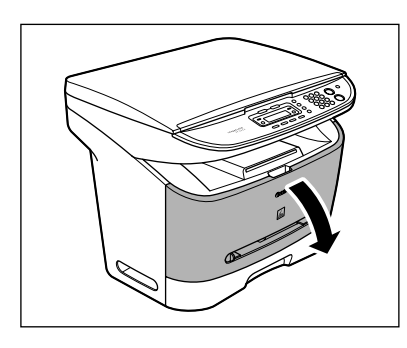

2 取出墨盒。

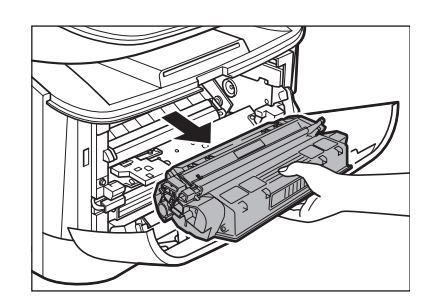

8 轻轻地摇动5、6次,使墨盒内的墨粉 均匀分布。

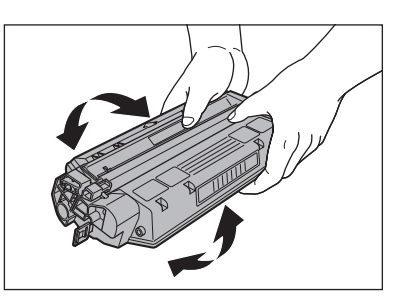

#### **4** 将墨盒插入机器,并插到底。

握住墨盒将墨盒两端的突出部(A)对准机 器内的导轨(B),然后轻轻将墨盒完全滑 入机器。

确保墨盒上的箭头(C)对准机器内部。

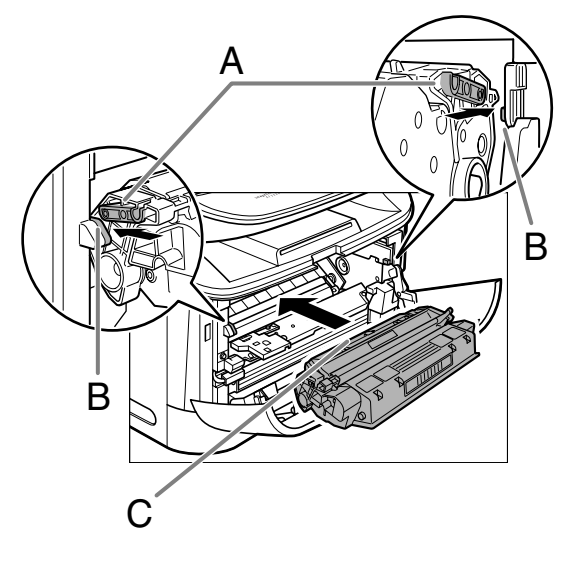

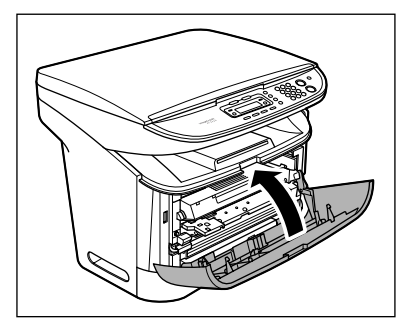

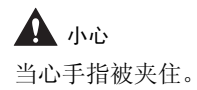

更换新墨盒

1 打开前盖。

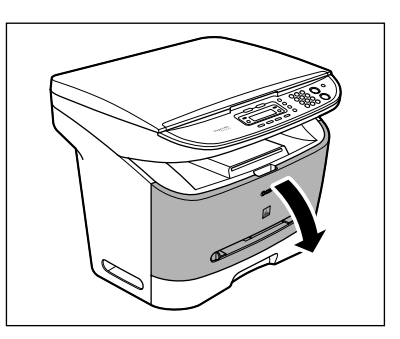

**2** 取出墨盒。

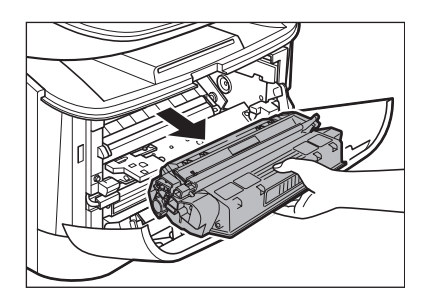

▲ 小心 勿打开墨盒上的感光鼓保护盖。如果感光鼓 表面曝光或损坏,则打印质量可能下降。

从保护袋内取出新墨盒。

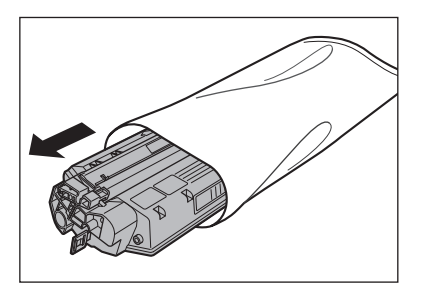

#### 🖉 注意

请保存好保护袋。以后从设备内取出墨盒时 可能会用到。

4 轻轻地摇动5、6次,使墨盒内的墨粉 均匀分布。

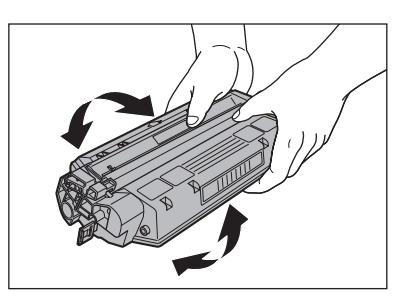

5 将墨盒放在平稳的表面上。如下图 所示,固定住墨盒,折起封条(B) 上的拉环(A)。

确保将拉环从墨盒上拆下。

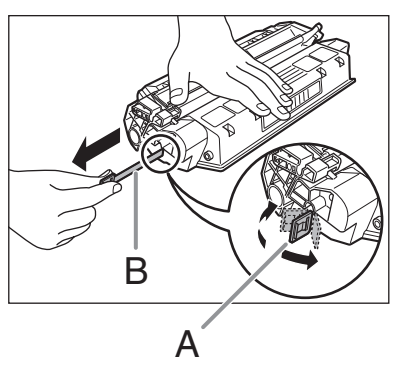

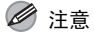

为防止损坏封条,请勿以一定角度向上或向 下拉出封条。

维护

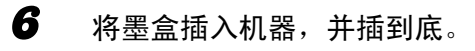

握住墨盒将墨盒两端的突出部(A)对准机 器内的导轨(B),然后轻轻将墨盒完全滑 入机器。

确保墨盒上的箭头(C)对准机器内部。

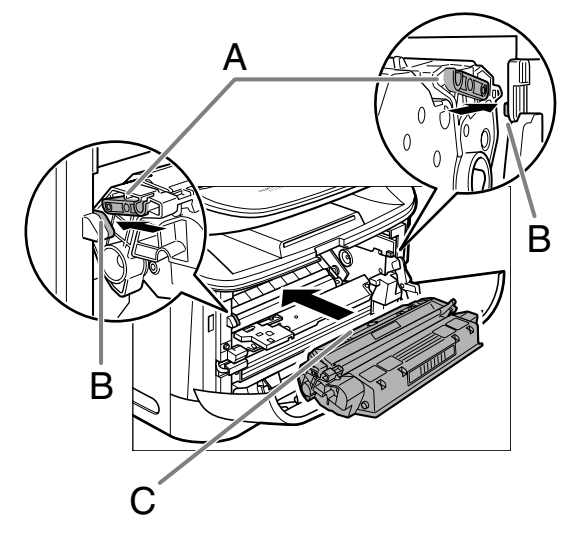

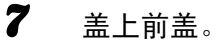

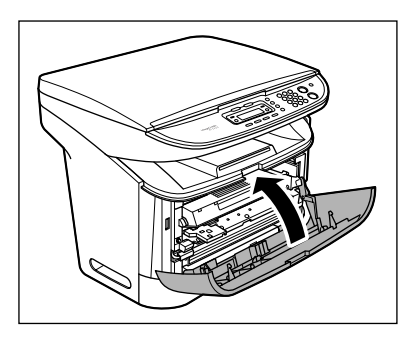

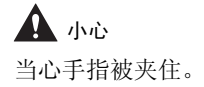

# 搬运机器

远距离搬运机器时,请完成下列步骤的工 **4** 作以避免震动引起损坏。

- 1 从机器的背部拔下电源线和其它所 有电缆。
- 2 打开前盖。

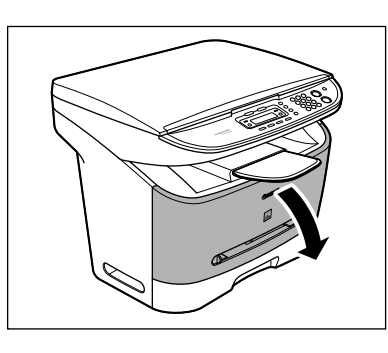

取出墨盒。

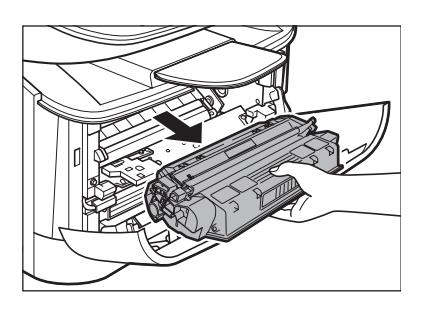

## 🛕 小心

- 为避免墨盒曝光,请将其放在保护袋内, 或用厚布包裹。
- 勿打开墨盒上的感光鼓保护盖。如果感光 鼓表面曝光或损坏,则打印质量可能下 降。

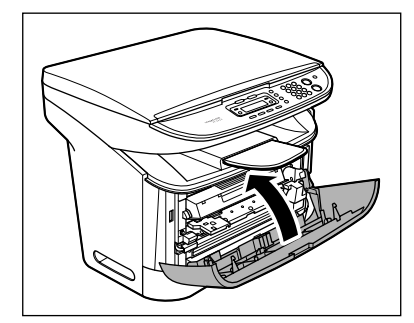

▲ 小心 当心手指被夹住。

盖上前盖。

5 完全拉出纸盒,取出纸张。

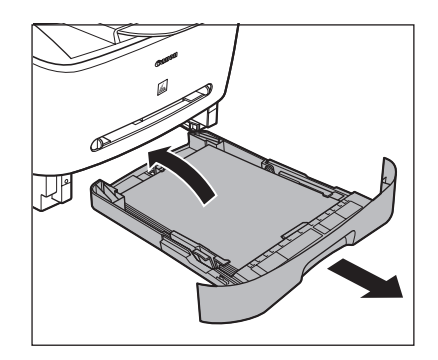

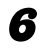

7

8

从机器上拆下延伸盖。

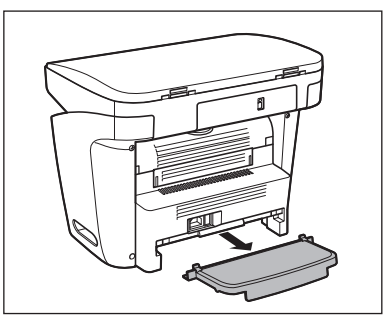

从纸盒上拆下纸盒延伸板。

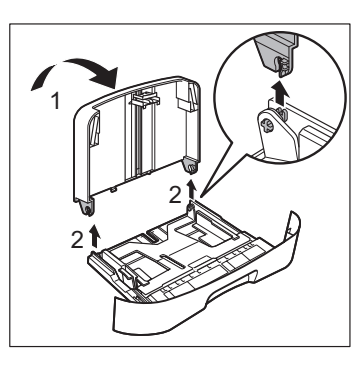

将纸盒插入机器。

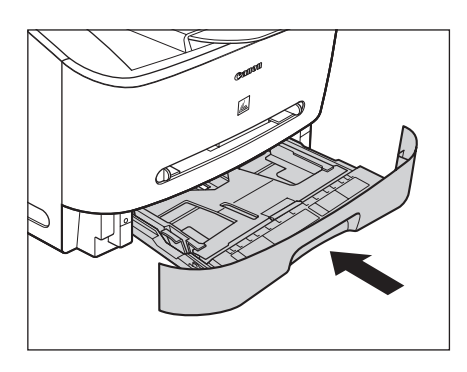

9 拆下出纸托盘。

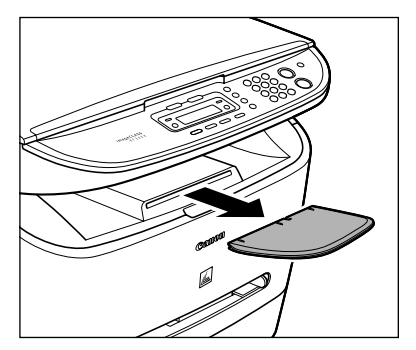

- 10 确认所有的盖都盖上了。
- **11** 如下图所示,握住机器两端的把手 小心抬起机器。

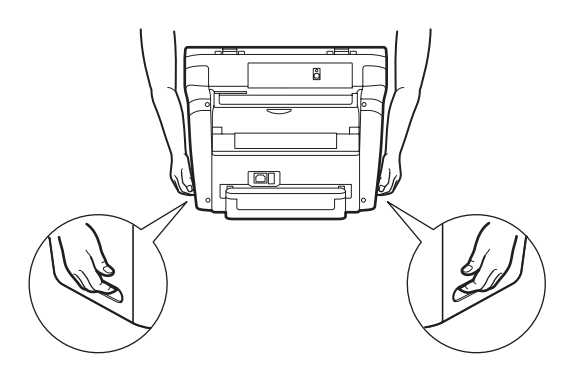

🛕 小心

- 不可通过任何机器附件抬起机器。机器跌 落可能导致人身伤害。
- 如果您背部有问题,搬运前请务必检查机器重量。(请参阅"规格"第10-1页。)

故障排除

清除卡纸

机器卡纸时,LCD 上即显示出卡纸信息。 LCD 上显示 <PAPER JAM>时,请先从机器内 移除卡纸,如有必要,再移去纸盒中的纸 张。如果反复卡纸,请检查下列事项:

- 将纸张装入机器前,先在平坦的表面上 摊开和轻拍纸叠。
- 检查正在使用的纸张是否符合使用要求。(请参阅"打印介质"第3-1页。)
- 确保从机器内部清除了各种碎纸。

#### 🖉 注意

请勿从机器内强制拉出卡纸。若有必要,请联系当 地授权佳能客服中心。 打开前盖。

1

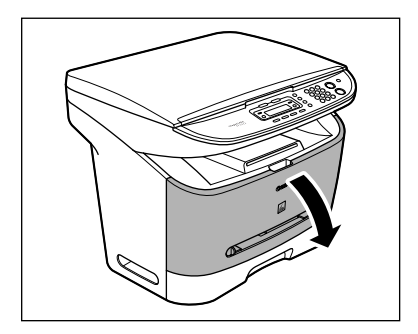

## 2 取出墨盒。

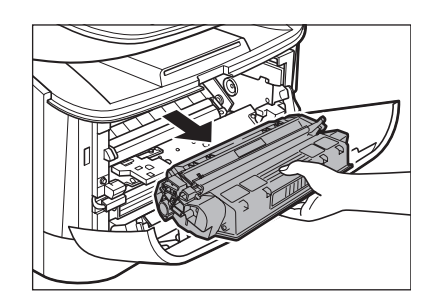

# 🛕 小心

- 接触机器内部时请取下手表和手镯或戒指。如果这些东西接触到设备内部,可能会被损坏。
- 为防止可能损坏设备,请勿触摸传输滚轴
   (B) 左端的别针(A)。
- 勿打开墨盒上的感光鼓保护盖。如果感光 鼓表面曝光或损坏,则打印质量可能下 降。

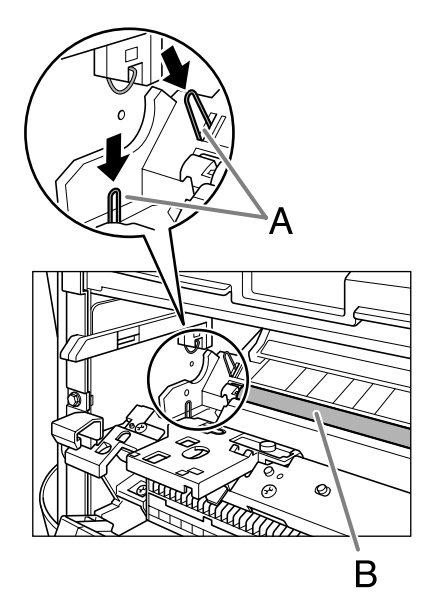

 取出卡纸时,请勿触摸传输滚轴,因为其 表面极其精细很容易被指甲油和划痕损 坏,否则可能导致打印性能下降。

#### 🖉 注意

墨盒暴露在光线下的时间不应超过五分钟。 若有必要,将墨盒放在原来的保护袋内,或 用厚布包裹起来,以防止曝光。

**3** 打开面向上盖(A),轻推正面向上 输出纸盘两端的绿色纸张释放杆 (B)。

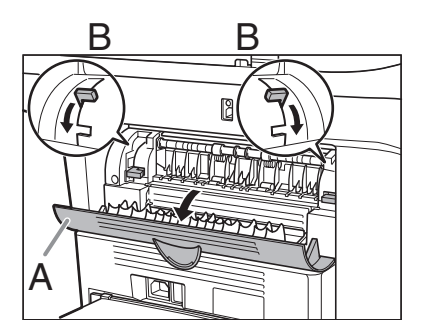

握住卡住的纸张两端并向内移动, 然后轻轻拉出。

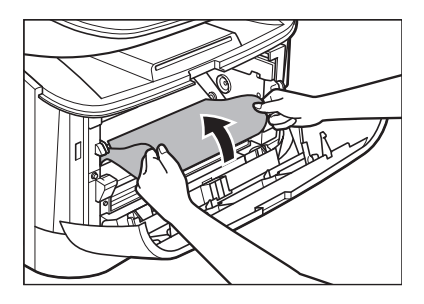

## 🛕 小心

4

- 移除卡住的纸张时,请注意不要让纸张边 缘割伤了手。
- 移除卡纸或进行机器内部检查时,请勿让 项链、手镯或其它金属物品接触到设备内 部,否则可能导致火灾或电击。
- 如果撕破纸张,请清除全部碎纸,以避免 再次卡纸。
- 如果散落的墨粉接触到皮肤或衣服,请用 冷水清洗。热水将会使墨粉固结。

#### 从机器内轻轻拉出卡纸。

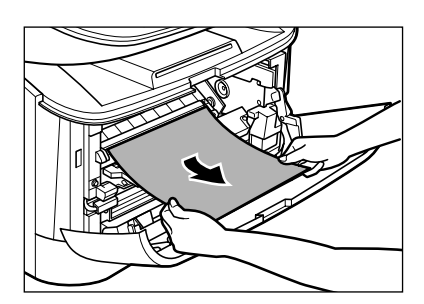

如果看得见纸张导出边且未进入成像区域, 向前拉出纸张并向内卷起。

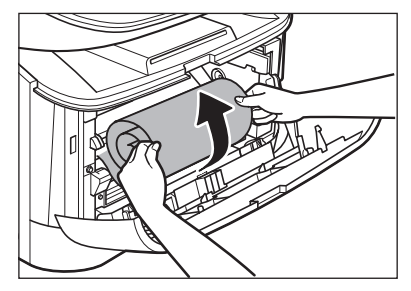

# ▲ 小心

 请勿从纸盒前端拉出卡住的纸张。否则可 能导致设备故障。

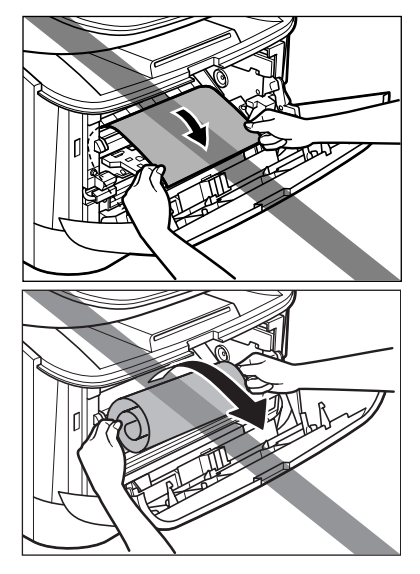

- 请勿向上拉出卡住的纸张。纸张上的墨粉 可能污染机器并可能导致永久性打印质量 下降。

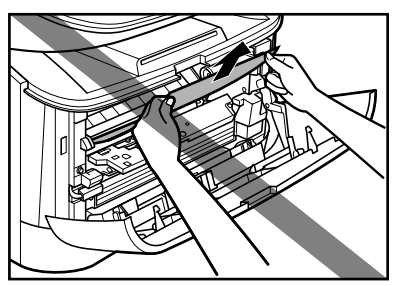

卡纸清除→到步骤14 卡纸未清除→到步骤6

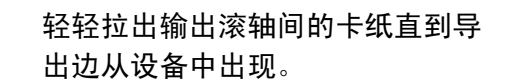

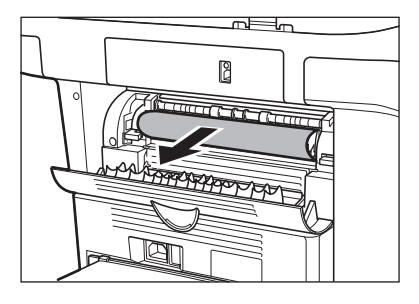

7

6

小心地从滚轴上沿直线拉出卡纸。

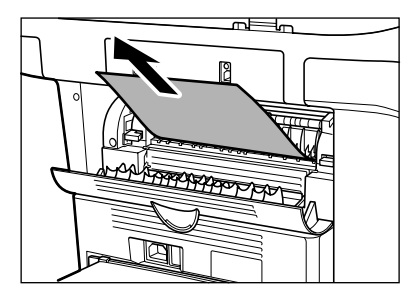

若卡纸严重折叠,几乎成手风琴那样,放松 卡纸并拉出。

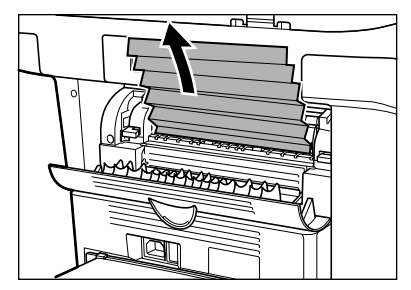

卡纸清除→到步骤14 卡纸未清除→到步骤8

#### 8 盖上前盖。

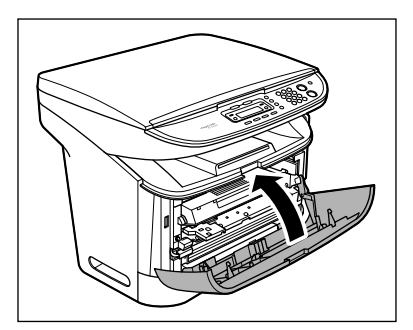

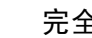

9

完全拉出纸盒。

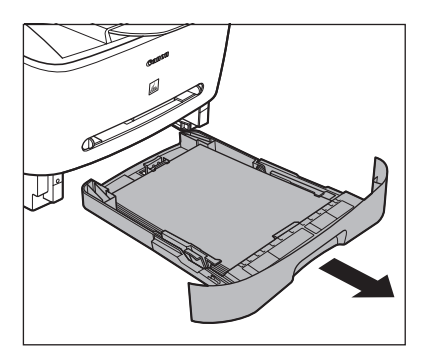

- **10** 握住卡纸的两端并慢慢沿箭头方向 拉出。
  - 从纸盒输入纸张时:

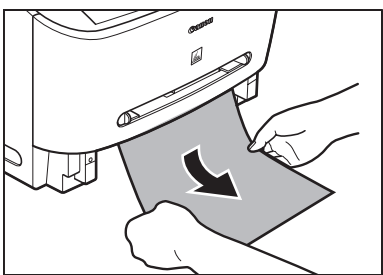

- 从手送纸盘输入纸张时:

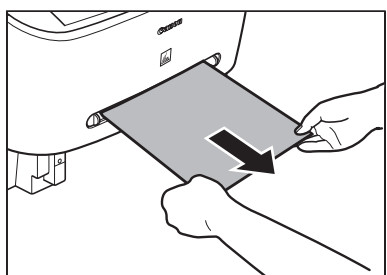

11 将绿色纸张释放杆 (B) 推回原始 位置并盖好面向上盖 (A)。

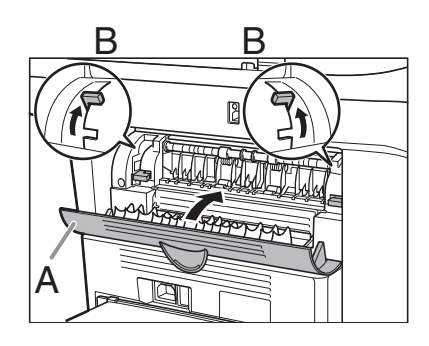

#### 🖉 注意

- 请务必将纸张释放杆推回到原始位置。如
   果释放杆未推回原处,将无法消除卡纸。
- 打印时绝不可推回释放杆。否则可能损坏 定影组件。

# 12 将纸盒插入机器。

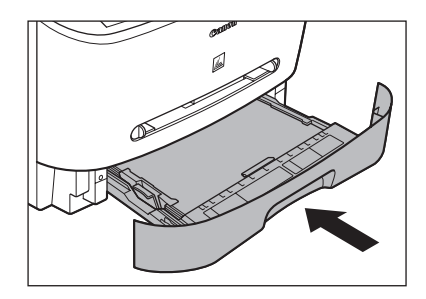

13 打开前盖。

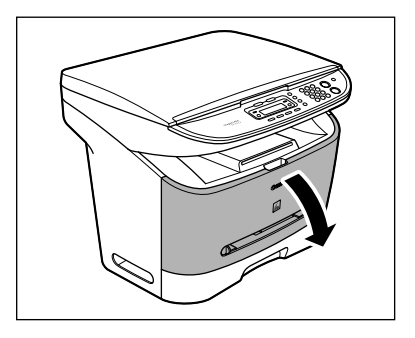

# 14 将墨盒插入机器,并插到底。

握住墨盒将墨盒两端的突出部(A)对准机 器内的导轨(B),然后轻轻将墨盒完全滑入机器。

确保墨盒上的箭头(C)对准机器内部。

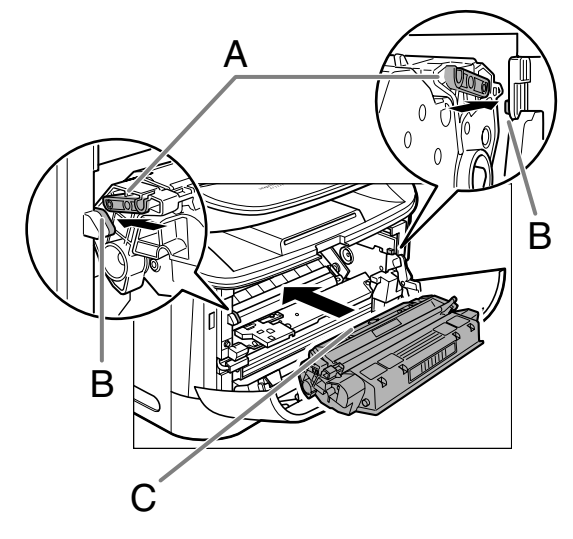

# 15 盖上前盖。

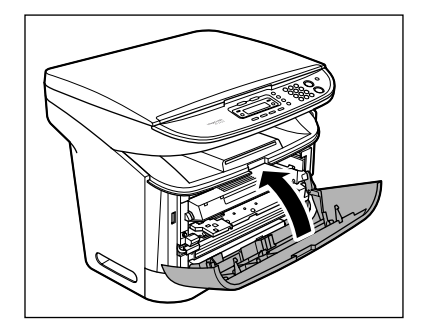

# 🛕 小心

当心手指被夹住。

#### 🖉 注意

更换墨盒关闭前盖后,即可开始操作。设备 恢复待机状态表明故障已经排除了。若设备 仍未恢复待机状态,请确认纸张释放杆推回 到原始位置,并检查看设备内部是否残留有 卡住的纸张。

# LCD 信息

LCD 显示出错信息时,请参阅下表。

# 常规

| 信息                         | 说明                                                                                                    | 措施                                                                                                    |
|----------------------------|----------------------------------------------------------------------------------------------------|----------------------------------------------------------------------------------------------------|
| CHECK PRINTER              | 打印机出现问题。                                                                                                  | 打开前盖然后盖上以重新设置。若仍显示此信息,请拔下<br>设备电源插头并与当地授权<br>佳能客服中心联系。                                                                                                    |
| CLOSE COVER<br>FRONT COVER | 前盖未完全盖上。                                                                                                  | 检查前盖,确保已完全盖上。                                                                                                    |
| LOAD CORRECT PAPER         | 纸盒或手送纸盘内纸张与<br><paper settings=""> 菜单中指<br/>定的<cassette>或<mp tray=""><br/>纸张尺寸不符。</mp></cassette></paper> | <ul> <li>装入正确尺寸的纸张或更<br/>改〈PAPER SETTINGS&gt;菜单<br/>中〈CASSETTE〉或〈MP TRAY〉<br/>的纸张尺寸。更多详情,请<br/>参阅"设定纸张尺寸和类<br/>型"第3-7页。</li> <li>若要打印报告或列表,请<br/>将纸张尺寸设置为〈A4〉或<br/>〈LTR〉,然后装入尺寸相符<br/>的纸张。</li> <li>打开前盖然后盖上以重新设置。</li> </ul> |
| LOAD PAPER                 | 纸盒或手送纸盘内无纸或纸<br>张插入错误。                                                                                    | 将纸张装入纸盒或手送纸盘。<br>(请参阅"装纸"第3-4页。)<br>确保纸盒内的纸叠未超过纸<br>盒容量。<br>将纸张逐页装入手送纸盘。<br>复印时装入的纸张尺寸应相<br>同。<br>LCD 信息的第2 行可能会显示<br>〈CASSETTE〉或 〈MP TRAY〉 及纸张<br>尺寸。这种情况下,请装入与<br>纸盒或手送纸盘相应的纸张。                                             |
| MEMORY FULL                | <ul> <li>存储器中扫描的文档数量<br/>到达极限。</li> <li>使用分页复印功能时,设备<br/>存储器内扫描的文档已满。</li> </ul>                          | 将稿件分成多份单独复印。                                                                                                    |

| 信息                                   | 说明                              | 措施                                                                    |
|--------------------------------------|---------------------------------|-----------------------------------------------------------------------|
| PAPER JAM                            | 机器发生卡纸。                         | 清除卡纸(请参阅"清除卡<br>纸"第8-1页。),并在纸盒<br>或手送纸盘里重新装入纸张。<br>打开前盖然后盖上以重新设<br>置。 |
| PLEASE WAIT                          | 插上电源插座或设备尚未就<br>绪时显示此信息。        | 等到此信息消失。                                                              |
| SYSTEM ERROR<br>EXXX                 | 发生系统错误。〈XXX〉是三位<br>数的编码,提示错误类型。 | 拔下设备电源插头。等待5秒<br>钟以上再重新连接电源。若仍<br>显示此信息,请与当地授权佳<br>能客服中心联系。           |
| TONER IS NOT SET<br>INSERT THE TONER | 未安装墨盒或墨盒安装错误。                   | 请正确安装墨盒。(请参阅<br>"更换墨盒"第7-5页。)                                         |

打印

| 信息                                  | 说明            | 措施                          |
|-------------------------------------|---------------|-----------------------------|
| PRINTER DATA ERROR<br>CHECK PRINTER | 未打印来自 PC 的数据。 | 检查软件安装是否正确或打<br>印机电缆连接是否正确。 |
| PRINTING                            | 打印机正在处理打印任务。  | 无需操作。请等到打印结束。               |

# 如果您无法解决问题

如果参考了本章内容后仍无法解决问题,请与您所在地的佳能授权经销商联系,或拨打 佳能服务热线。

与佳能联系时,请准备好下列信息:

- 产品名称(imageCLASS MF3222/MF3220)
- 序列号 (位于机器后部的标签上)
- 购买地点
- 问题性质
- 为解决问题曾采取的措施及结果

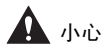

如果机器发出很强的噪音,冒烟或发出异味,请立即拔下电源线并与当地授权佳能客服中心联系。勿尝试 自行拆解或修理机器。

#### 🖉 注意

尝试自行修理机器会使您失去有限的保修权利。

机器设置

机器设置

您可以从设定菜单调节机器设定,以自定机器的工作方式。

## 进入设定菜单

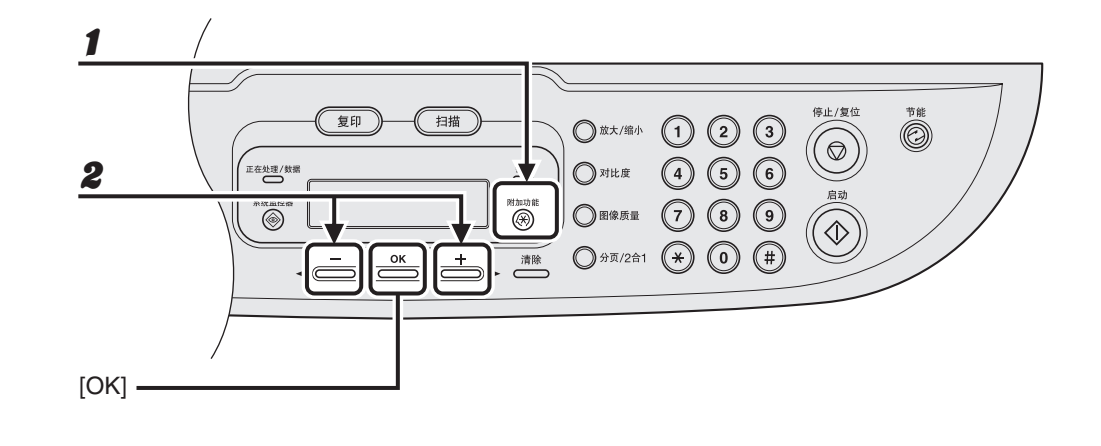

- **1** 按 [ 附加功能 ]。
- 2

按[◀━]或[**+**►]选择您需要的菜单,然后按[OK]。

<COMMON SETTINGS> <COPY SETTINGS> <TIMER SETTINGS>

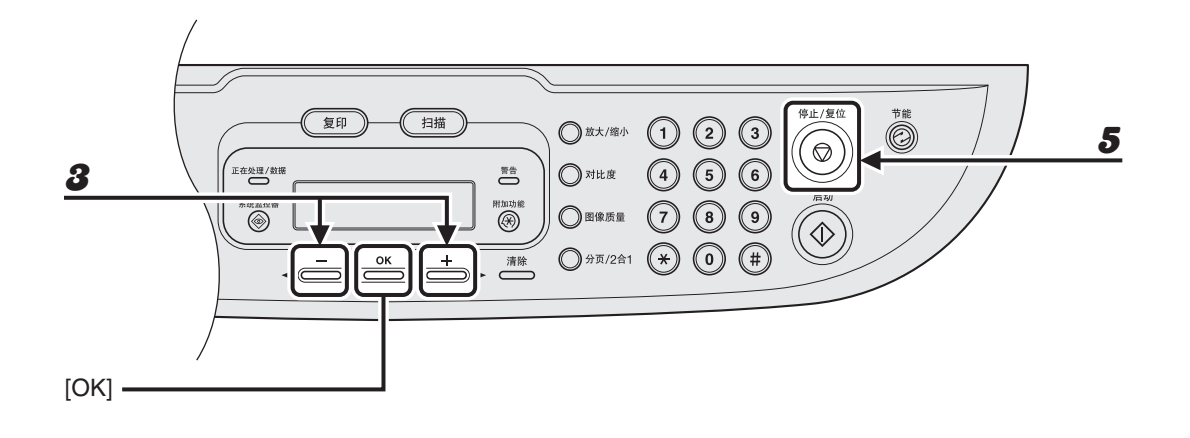

- **3** 按[**◄–**]或[**+►**]选择子菜单,然后按[OK]。
- **4** 若要登记设定或进入子菜单项目,按[OK]。
- 5 完成后,按[停止/复位]返回待机模式。

#### 🖉 注意

按[停止/复位]退出菜单。若按[OK]前按了[停止/复位],将不会登记设定内容。

设定菜单

## 🖉 注意

根据购买国家不同,某些设定有可能无效。

| COMMON SETTINGS    |                                                |
|--------------------|------------------------------------------------|
| 设定项目               | 说明                                             |
| 1 DEFAULT SETTINGS | 选择插上电源插头时出现的待机显示。<br>- COPY<br>- SCAN          |
| 2 TONER SAVER MODE | 设定是否节约使用墨粉。<br>- OFF<br>- ON                   |
| 3 PAPER SETTINGS   | 设定纸盒或手送纸盘的纸张类型和尺寸。(请参阅"设定纸<br>张尺寸和类型"第 3-7 页。) |
| CASSETTE           | 设定纸盒的纸张尺寸和类型。                                  |
| MP TRAY            | 设定手送纸盘的纸张尺寸和类型。                                |
| 4 DISPLAY LANGUAGE | 选择屏幕显示语言。(请参阅"规格"第10-1页。)                      |

| COPY SETTINGS      |                                                                                                    |
|--------------------|----------------------------------------------------------------------------------------------------|
| 设定项目               | 说明                                                                                                    |
| 1 DENSITY          | 设定复印对比度。<br>- MANUAL(1-9)<br>- AUTO <sup>*</sup><br>*设定为 <auto>时,图像质量模式将自动设定为 <text>。</text></auto>                                      |
| 2 IMAGE QUALITY    | 设定复印稿件类型。<br>- TEXT<br>- PHOTO*<br>- TEXT/PHOTO*<br>* 设定为 <photo> 或 <text photo=""> 时,对比度模式将自动设<br/>定为 <manual>。</manual></text></photo> |
| 3 AUTO COLLATE     | 设定是否将复印件自动分页。<br>- OFF<br>- ON                                                                                                    |
| 4 PAPER SIZE GROUP | 为您的机器选择纸张尺寸组。*<br>- AB<br>- INCHES<br>- A<br>* 若已改变纸张尺寸组,可用的预置复印比例也将改变。                                                                  |

| TIMER SETTINGS |                                                                      |
|----------------|----------------------------------------------------------------------|
| 设定项目           | 说明                                                                   |
| 1 AUTO SLEEP   | 设定设备闲置一段时间后自动进入睡眠模式。(3-30分钟)<br>(请参阅"设置睡眠模式"第1-7页。)<br>- ON<br>- OFF |
规格

附录

| 一般项目   |                                                                                                    |
|--------|----------------------------------------------------------------------------------------------------|
| ●类型    | 个人台式电脑                                                                                                    |
| ●电源    | 220 V, 50 Hz (依据产品购买的国家, 电源要求有所不同。)                                                                                                    |
| ●功率    | 最大:约 780 W<br>工作:390 Wh 以下<br>待机:8.0 Wh 以下<br>节能模式:5.0 Wh 以下                                                                                 |
| ● 预热时间 | 8 秒钟以内*(温度: 20°C,湿度: 65%;从插上设备电<br>源插头到出现待机显示)<br>*预热时间依据设备条件和环境而不同。                                                                         |
| ●重量    | 约 10.8 kg(包括墨盒)                                                                                                    |
| ●尺寸    | <ul> <li>449 mm (宽) × 487 mm (深) × 369 mm (高)</li> <li>(有选购纸盒)</li> <li>449 mm (宽) × 539 mm (深) × 369 mm (高)</li> <li>(安装纸盒且前盖打开)</li> </ul> |
| ● 安装空间 | 649 mm (宽) × 984 mm (深)                                                                                                    |

| 一般项目   |                                                                                                    |
|--------|----------------------------------------------------------------------------------------------------|
| ● 环境条件 | 温度: 15°C-30°C<br>湿度: 10%-80% RH                                                                                                    |
| ● 显示语言 | ENGLISH (英语) / GERMAN (德语) / FRENCH (法语)<br>/ SPANISH (西班牙语) / ITALIAN (意大利语) / SWEDISH<br>(瑞典语) / NORWEGIAN (挪威语) / DUTCH (荷兰语)<br>/FINNISH (芬兰语) / DANISH (丹麦语) / PORTUGUESE<br>(葡萄牙语) / CZECH (捷克斯洛伐克语) / SLOVENE<br>(斯洛文尼亚语) / HUNGARIAN (匈牙利语) / RUSSIAN<br>(俄语) / TURKISH (土耳其语) |
| ● 稿件要求 | » p. 2-1.                                                                                                    |
| ● 纸叠要求 | » p. 3-1.                                                                                                    |
| ●打印区域  | » p. 3-2.                                                                                                    |
| ● 扫描区域 | » p. 2-2.                                                                                                    |

| 复印         |                                                                                       |
|------------|---------------------------------------------------------------------------------------|
| ● 扫描分辨率    | 文本模式: 600 dpi × 400 dpi<br>照片模式,文本/照片模式: 600 dpi × 600 dpi                            |
| ● 打印分辨率    | $600 \text{ dpi} \times 600 \text{ dpi}$                                              |
| ● 放大倍率     | 1 ± 1.0%, 1:2.00, 1:1.41, 1:0.70, 1:0.50<br>缩放范围 0.50 - 2.00, 增幅 1%*<br>* 不适应于 MF3220 |
| ● 复印首页所需时间 | 11 秒钟以下 (A4)                                                                          |
| ●复印速度      | 直接复印: A4 20 cpm                                                                       |
| ● 复印数量     | 最多 99 份                                                                               |

| 打印      |                                          |
|---------|------------------------------------------|
| ● 打印方法  | 间接静电方式(按需定影)                             |
| ●纸张处理   | - 纸盒: 250 张×1个纸盒 (64 g/m²)<br>- 手送纸盘:1 张 |
| ● 纸张输送  | » p. 3-11.                               |
| ● 打印速度  | »请参阅"复印速度"第10-2页。                        |
| ● 打印分辨率 | $600 \text{ dpi} \times 600 \text{ dpi}$ |
| ● 色调数量  | 256                                      |
| ● 打印墨盒  | » p. 1–5                                 |

🖉 注意

规格若有变更, 恕不另行通知。

# В

搬运机器 7-9 玻璃台板 1-1 玻璃台盖 1-1

# С

COMMON SETTINGS 9-1, 9-3 COPY SETTINGS 9-1, 9-4 菜单 进入 9-1 设定 9-3 操作面板 1-1, 1-3 出纸托盘 1-1

索引

#### D

打印 5-1 待机模式 复印 1-4 扫描 1-4 电源插座 1-2 定时设置 1-7 对比度 复印 4-4 [对比度]键 1-3

#### F

[放大/缩小]键 1-3 [分页/2合1]键 1-3 [附加功能]键 1-3 复印 4-1 [复印]键 1-3

## G

稿件 扫描区域 2-2 要求 2-1 装入 2-3 更换墨盒 7-5 故障排除 8-1 规格 10-1 打印 10-3 复印 10-2 一般项目 10-1

#### J

机器各组成部分 1-1 机器设置 9-1 [节能]键 1-3 警告 1-3

# L

LCD **1-4** 信息 **8-7** 

## М

面向上盖 1-2 墨盒 1-5 更换 7-6

#### 0

[OK] 键 **1-3** 

## Q

[ 启动 ] 键 1-3 前盖 1-1 [ 清除 ] 键 1-3 清除卡纸 8-1 清洁机器 7-1 内部 7-2 扫描区域 7-4 外部 7-1

#### R

如果您无法解决问题 8-10

## S

扫描 6-1 [扫描]键 1-3 扫描设定 复印 4-3 设定纸张尺寸和类型 3-7 手送纸盘 1-1, 3-4 数字键 1-3 睡眠模式 1-7 缩放比例 4-6 预置缩放 4-6 指定缩放比例 4-7

## Т

TIMER SETTINGS 9-1, 9-5 [停止 / 复位]键 1-3 图像质量 复印 4-3 [图像质量]键 1-3

#### U

USB 端口 1-2

W

维护 7-1

## Х

[系统监控器]键 1-3 选择纸张输出位置 3-10

## Y

延伸盖 1-2 摇匀墨粉 7-5

## Ζ

正面向上纸张输出区 3-13 正面向下纸张输出区 3-12 正在处理 / 数据 1-3 纸盒 1-1 纸张 打印区域 3-2 使用原则 3-3 要求 3-1 装入 3-4 纸张类型和输出位置 3-11 装入 稿件 2-3 信封 3-4 纸张 3-4

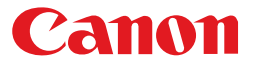

佳能(中国)有限公司 地址:北京市朝阳区光华路1号北京嘉里中心北楼15层

#### 佳能(中国)有限公司 北京分公司

地址:北京市朝阳区光华路1号北京嘉里中心南楼10层 电话:(010)85298488 邮政编码:100020

#### 佳能(中国)有限公司 上海分公司

地址:上海市淮海中路 381 号中环广场 18 层 电话:(021)63916500 邮政编码:200020

#### 佳能(中国)有限公司 广州分公司

地址:广州市天河区体育东路 160 号 12 层 电话:(020)38771918 邮政编码:510620

热线中心电话:全国(香港,澳门和台湾除外):95177178(支持手机拨打) 欢迎访问佳能(中国)主页 http://www.canon.com.cn

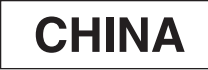

FA7-8951 (000)

© CANON INC. 2006

PRINTED IN JAPAN OR CHINA